# 0. ¿QUE ES SMARTCHRONO? (1/1)

Smartchrono es un sistema de cronometraje autogestionado (con ayuda vía email y/o telefónica), con dos elementos:

- Plataforma WEB. Permite dar de alta la carrera y configuración de la misma:
  - o Alta de carrera
  - o Configuración recorridos y puntos de control
  - o Alta de participantes
  - o Generar dorsales (pdf).
  - o Cambios post carrera (modificación tiempos, datos de corredores, etc)
  - o Seguimiento online de la carrera
  - o Generación de diplomas
- APLICACIÓN móvil (disponible para android i ios):
  - o Poner el cronómetro a 0
  - o Toma de tiempos (cronometraje), con escaneo de QR del dorsal o tecleando número de dorsal.
  - o Seguimiento online de la carrera

## PASOS PRINCIPALES / ÍNDICE DEL MANUAL

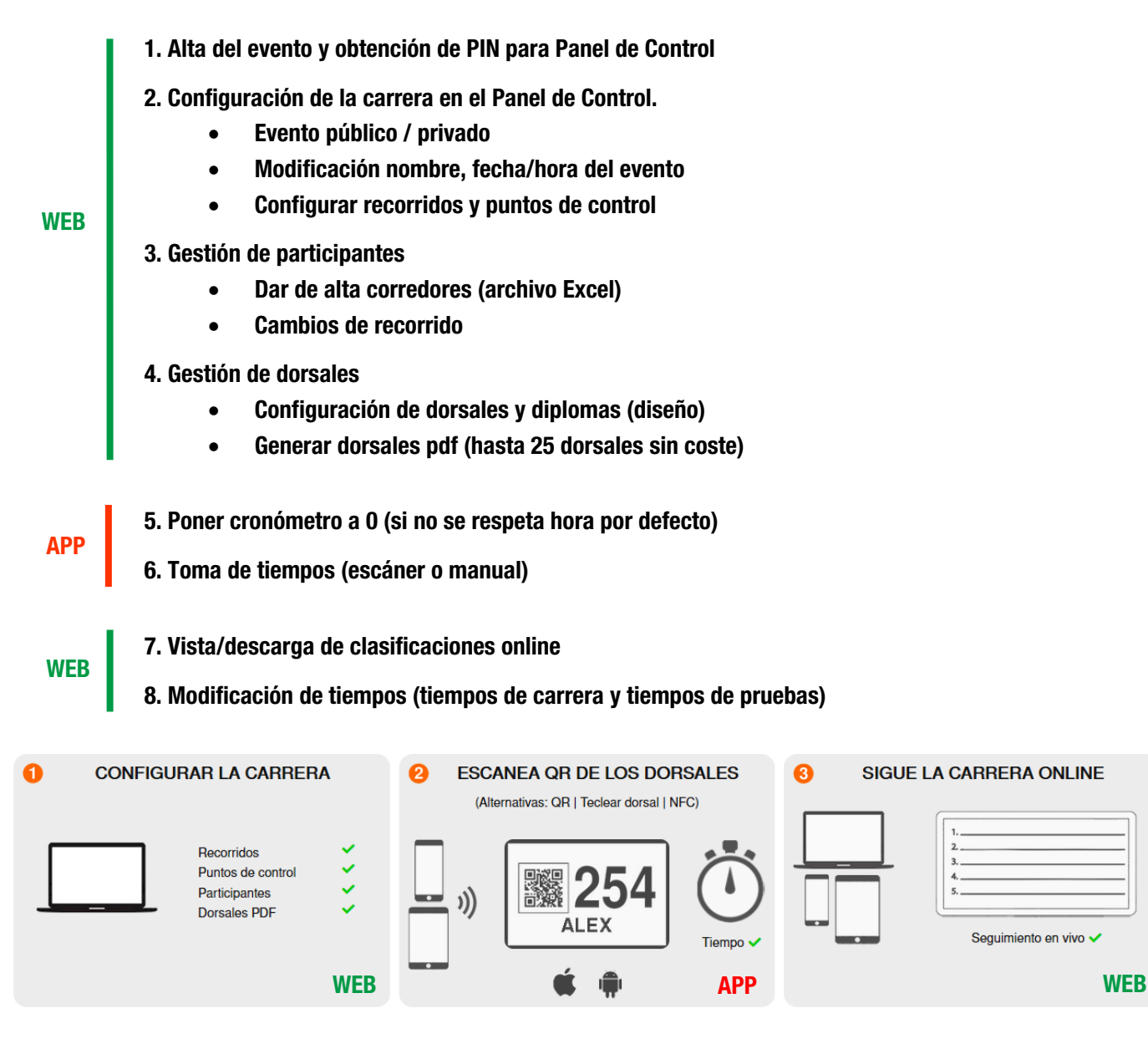

# 1. ALTA NUEVO EVENTO (1/2)

- 1.1. Entrar en web https://smartchrono.com
- 1.2. Clic en "ALTA NUEVA CARRERA"
- 1.3. Rellenar campos

NOMBRE DE LA CARRERA / FECHA / UBICACIÓN (selección zona horaria) / E-MAIL CONTACTO / CAPCHA

1.4. Clic en ENVIAR

| SmartChrono. × +                                                                                                    |                                                                                                    |                                                                                                    |                                                                                                    |
|----------------------------------------------------------------------------------------------------|----------------------------------------------------------------------------------------------------|----------------------------------------------------------------------------------------------------|----------------------------------------------------------------------------------------------------|
| (←) → ඏ 🛛 🕼 https://smartchrono.com                                                                                                    | 1                                                                                                    | ••• 🔝 🏠 🔍 Buscar                                                                                                    | II\ ♡ □ Ξ                                                                                                    |
| 🖉 SMARTCHROND                                                                                                    | INICIO EVENTOS                                                                                                    | ACCESO ORGANIZADOR                                                                                                    | _ = = :: * !!                                                                                                    |
| CRONOMETRAJ                                                                                                    | E AUTOGESTIONADO CON SMART                                                                                                    | PHONES   LOW COST   ONLINE                                                                                                    |                                                                                                    |
| CONFIGURAR LA CARRERA     Recorridos     Puntos de control     Participantes     Dorsales PDF                                                                                                    | <ul> <li>ESCANEA QR DE LOS DE (Alternativas: QR   Teclear dorsal</li> <li>Alternativas: QR   254</li> <li>ALEX</li> <li> <ul> <li></li></ul></li></ul>                     | INFC)   INFC)   INFC) </th <th>ARRERA ONLINE</th> | ARRERA ONLINE                                                                                                    |
| <ul> <li>App gratuita</li> <li>Smartphones Android o iPhone</li> <li>Sin equipos adicionales</li> <li>Múltiples recorridos y controles</li> <li>Varios smartphones en un punto</li> <li>Guarda datos sin internet</li> <li>Clasificaciones live web publica</li> <li>Llegados, pendientes y abandonados</li> </ul>                                                                                                    | CONSULTA     Tutorial Smartchrono     Manual cronometrador     Video tutorial     Contrato novotiming                                                                      | Test 25 d<br>1 recorrido, 1 pur<br>Recorregut a<br>Punto de contr<br>Cargo por cr<br>Soporte telefónico //<br>Dorsales (opc<br>ALTA NUEV                                                                                                    | orsales : 00<br>nto de control : 990<br>kddicional : 200<br>orredor : 0,050<br>e-mail básico : incluido<br>xonal) : 0,2500<br>MA CARRERA |
| SmartChrono. Crear un nuevo - X     +                                                                                                    |                                                                                                    |                                                                                                    |                                                                                                    |
| ← → C ① ▲ https://smartchrono.com/sc2/php/su.crear                                                                                                    | id.php                                                                                                    | 🗉 🚥 🖂 🗘 🛛 🖾                                                                                                    | II\ ७ ⊡ ≡                                                                                                    |
| 🖉 SMARTCHRONO                                                                                                    | INICIO EVENTOS                                                                                                    | ACCESO ORGANIZADOR                                                                                                    | _ ≡ ∷ ※ ■                                                                                                    |
| CREAR UN NUEVO EVENTO<br>Cronometrar con el sistema SmartChrono es muy fácil:<br>1. Rellena el siguiente formulario, recibirás por e-mail un PI<br>2. Vete al panel de control y configura el evento, distancias,<br>3. Descarga la App gratuita SmartChrono para Android o iF<br>4. Genera e imprime algunos dorsales de prueba, cronome<br>5. Cuando estés listo invalida los resultados de prueba y ha<br>Consulta la documentación on-line y no dudes en contactar o | N y un enlace de acceso<br>controles, etc.<br>hone<br>tra con la App, prueba el sistema<br>iz el evento visible a todo el mundo<br>on Novotiming en caso de cualquier duda |                                                                                                    |                                                                                                    |
| NOMBRE DE LA NUEVA CARRERA                                                                                                    | Trail de las Salinas                                                                                                    |                                                                                                    |                                                                                                    |
| FECHA DE LA NUEVA CARRERA                                                                                                    | 2019-02-17                                                                                                    |                                                                                                    |                                                                                                    |
| UBICACION DE LA NUEVA CARRERA                                                                                                    | Europe/Madrid                                                                                                    | <b>v</b>                                                                                                    |                                                                                                    |
| E-MAIL                                                                                                    | info@novotiming.com                                                                                                    |                                                                                                    |                                                                                                    |
| No soy un robot                                                                                                    | ENVIAR 1.3 /                                                                                                    | 1.4                                                                                                    |                                                                                                    |

Se recibirá un email en el correo indicado con un código PIN para acceder al "Panel de Control" de la carrea

# 1. ALTA NUEVO EVENTO (2/2). CLONAR EVENTO

## **CLONAR EVENTO**

- 1.5. Entrar al PANEL DE CONTROL del evento antiguo (ver 2.1 del manual)
- 1.6. Clic en "CLONAR EVENTO"
- 1.7. Rellenar campos

FECHA DE LA CARRERA /E-MAIL CONTACTO

1.8. Clic en ENVIAR

| Panel organizador Tr | ail de las S × +            |                           |                                |              |           |
|----------------------|-----------------------------|---------------------------|--------------------------------|--------------|-----------|
| (←) ↔ ଔ              | 🛈 🛕 https://smartchrono.com | /sc2/php/su.panel-org.php |                                | 🚥 🗹 🔍 Buscar | II\ ⑦ Œ ≡ |
|                      |                             | otganizador               | ltal de las Salinas (cid= 685) |              | ^         |
| 🥭 SMARTC             | HRONO                       |                           |                                |              |           |
| INICIO               | EVENTOS                     | PANEL DE CONTROL          | CERRAR SESION                  | 二 = 部 ※ 11   |           |
| PANEL OF             | RGANIZADOR                  |                           |                                |              |           |
| Trail de la          | as Salinas                  |                           |                                |              |           |
| CLONAR EV            | ENTO <b>1.6</b>             |                           |                                |              |           |
| ANTES DE LA          | CARRERA                     |                           |                                |              |           |
| CONFIGUR             | AR CARRERA                  |                           |                                |              |           |
| INSCRITOS            |                             |                           |                                |              |           |
| DORSALES             |                             |                           |                                |              |           |
| DIPLOMAS             |                             |                           |                                |              |           |
| CARRERA / P          | OST CARRERA                 |                           |                                |              |           |
| GESTIÓN T            | IEMPO                       |                           |                                |              |           |

Se conservará la zona horaria del evento original. Puede cambiarse en el PANEL DE CONTROL / CONFIGURAR CARRERA (ver 2.4 del manual)

Se conservarán los recorridos y puntos de control del evento original. Pueden modificarse en el PANEL DE CONTROL / CONFIGURAR CARRERA / RECORRIDOS (ver 2.5 del manual)

## 2. CONFIGURACIÓN DE LA CARRERA (1/7)

Evento público o privado / Modificación nombre, fecha/hora del evento / Configurar recorridos y puntos de control

### 2.1. Entrar al "Panel de Control"

- 2.1.1. Entrar en web https://smartchrono.com
- 2.1.2. Clic en "ACCESO ORGANIZADOR"
- 2.1.3. Relienar campos EVENTO (desplegable) / CODIGO PIN / CAPCHA
- 2.1.4. Clic en ENVIAR (barra naranja superior indicará que se ha logado correctamente)

## 2.1.5. Clic en PANEL DE CONTROL

| SmartChrono.                                                                         |                                                 |                                   |            |
|--------------------------------------------------------------------------------------|-------------------------------------------------|-----------------------------------|------------|
| ← → C                                                                                | 2/php/login.php 2.1.1                           | 🗉 🚥 🗹 🏠 🔍 Buscar                  | IN ৩ □ Ξ   |
| 5 STARTCHRONO                                                                        | INICIO EVEN                                     | ITOS ACCESO ORGANIZADOR           | _ ≡ ∷ ※ ।। |
| INICIO SESION ORGANIZADOR EN                                                         | /ENTO / EVENTOS EXISTENTES                      | 2.1.2                             |            |
| EVENTO                                                                               | 685: Trail de las Salinas                       | <b>~</b>                          |            |
| CODIGO PIN                                                                           | •••••                                           |                                   |            |
| No soy un robot     Conformation     Privaceder - Conditioners                       | ENTRAR<br>RECUPERA PIN 2.1.3 / 2.1.             | .4                                |            |
| QUIERES CREAR UNA<br>CARRERA?                                                        | LTA CARRERA TEST 25 PRIMEROS PARTIN<br>GRATUITO | CIPANTES                          |            |
|                                                                                      | -                                               | Ļ                                 |            |
| SmartChrono. Trail de las Saline × +                                                 |                                                 |                                   |            |
| (←) → C <sup>4</sup> ① ▲ https://smartchrono.com/s                                   | :2/php/login.php                                | (110%) ···· 🗵 ☆ Q Buscar          | ≣ ⊡ € /⊪   |
| 🖉 SMARTCHRONO                                                                        | organizador. Irai d                             | Barra login cursa                 |            |
| INICIO EVENTOS                                                                       | PANEL DE CONTROL                                | 2.1.5 CERRAR SESION               | == # II    |
| INICIO SESION ORGANIZADOR                                                            | EVENTO / EVENTOS EXISTE                         | NTES                              |            |
| Sesion iniciada<br>ID carrera: 685<br>Trail de las Salinas<br>Ir al panel de control |                                                 |                                   |            |
|                                                                                      | +                                               | 7                                 |            |
| Penel organizador Trail de las 5 ×                                                   |                                                 |                                   |            |
| ← → C <sup>i</sup> (i) https://smartchrono.com/s                                     | c2/php/su.panel-org.php                         | 😇 🔂 🔍 Buscar                      | = □ C /II  |
| 💍 SMARTCHRONO                                                                        | otgánitador, Irad                               | (o) k <u>a</u> Sairas (cd≘ 685) . |            |
| INICIO EVENTOS                                                                       | PANEL DE CONTROL                                | CERRAR SESION 📃 🚍 🗱 💥             |            |
| PANEL ORGANIZADOR                                                                    |                                                 |                                   |            |
| Trail de las Salinas                                                                 |                                                 |                                   |            |
| CLONAR EVENTO                                                                        |                                                 |                                   |            |
| ANTES DE LA CARRERA                                                                  |                                                 |                                   |            |
| INSCRITOS                                                                            |                                                 |                                   |            |
| DORSALES                                                                             |                                                 |                                   |            |
| DIPLOMAS<br>CARRERA / POST CARRERA                                                   |                                                 |                                   |            |
| GESTIÓN TIEMPO                                                                       |                                                 |                                   |            |

# 2. CONFIGURACIÓN DE LA CARRERA (2/7)

#### 2.2. Evento Público o Privado (privado opción por defecto).

Público: Clasificación visible en la pantalla principal de EVENTOS sin necesidad de PIN)

## PANEL DE CONTROL ► CONFIGURAR CARRERA ► EVENTO PÚBLICO ► ☑ SI / ☑ NO ► GUARDAR

| Panel organizador Trail de la la la la la la la la la la la la la | las S 🗙 🕂                |                          |                      |                          |                            |                                                    |       |   |
|-------------------------------------------------------------------|--------------------------|--------------------------|----------------------|--------------------------|----------------------------|----------------------------------------------------|-------|---|
| ← → ♂ 0                                                           | https://smartchrono.com/ | sc2/php/su.panel-org.php |                      |                          | 🖾 🗘 Bu                     | scar                                               | 111 9 | Ξ |
|                                                                   |                          |                          | organizador: Trail d | e las Salinas (cid= 685) |                            |                                                    |       | ^ |
| 🥭 SMARTCHRO                                                       | סחנ                      |                          |                      |                          |                            |                                                    |       |   |
| INICIO                                                            | EVENTOS                  | PANEL DE CO              | NTROL                | CERRAR SESION            | = =                        | <b></b> * <b></b>                                  |       |   |
| PANEL ORGA                                                        | NIZADOR                  |                          |                      |                          |                            |                                                    |       |   |
| Trail de las S                                                    | Salinas                  |                          |                      |                          |                            |                                                    |       |   |
| ANTES DE LA CAR                                                   | RERA                     | (                        |                      |                          |                            |                                                    |       |   |
| CONFIGURAR CA                                                     | ARRERA EVENT             | O PUBLICO                | Si                   | No                       | (i) Público: Clasificacion | nes <mark>y</mark> Diplomas visibles y descargable | IS    |   |
| INSCRITOS                                                         | VISIBLE                  | A EVENTOS                |                      | DDAD                     |                            |                                                    |       |   |
| DORSALES                                                          | NOMP                     |                          | GANCELAR GUP         | HUAH                     |                            |                                                    |       |   |
| DIPLOMAS                                                          | NOWB                     | TE DEL EVENTO            |                      |                          |                            |                                                    |       |   |
| CARRERA/ POST (                                                   |                          |                          |                      |                          |                            |                                                    |       |   |

#### 2.3. Modificar nombre del evento

PANEL DE CONTROL ► CONFIGURAR CARRERA ► NOMBRE DEL EVENTO ► *Relienar nombre* ► GUARDAR

| → C! 0.4                          | https://smartchrono.com | n/sc2/php/su papel-org pl                    | an         |                                   | 🖂 🕁 🔍                                                     | Buscar                       | 11 9 1        |
|-----------------------------------|-------------------------|----------------------------------------------|------------|-----------------------------------|-----------------------------------------------------------|------------------------------|---------------|
|                                   |                         | (sec/prip/secperiter organ)                  |            |                                   | 0 4                                                       |                              |               |
|                                   |                         |                                              | organizado | , Irali de las Salinas (cid= 685) |                                                           |                              |               |
| SITHRICHRO                        | 10                      |                                              |            |                                   |                                                           |                              |               |
| INICIO                            | EVENTOS                 | PANEL DE                                     | CONTROL    | CERRAR SES                        | ION 🚍 🔳                                                   |                              |               |
|                                   |                         |                                              |            |                                   |                                                           |                              |               |
| PANEL ORGAN                       | NIZADOR                 |                                              |            |                                   |                                                           |                              |               |
| Trail de las S                    | alinas                  |                                              |            |                                   |                                                           |                              |               |
|                                   |                         |                                              |            |                                   |                                                           |                              |               |
| ANTES DE LA CARF                  | RERA                    | 1949-1949-1949-1949-1949-1949-1949-1949      | C          |                                   |                                                           |                              |               |
| CONFIGURAR CA                     |                         | TO DUDUICO                                   |            |                                   |                                                           |                              |               |
|                                   | VISIBLE                 | TO PUBLICO<br>A EVENTOS                      | - T        | rail de las Salinas               | (i) Nom general de le                                     | esdeveniment (no del recorre | egut concret) |
| INSCRITOS                         | VISIBLE                 | ITO PUBLICO<br>E A EVENTOS                   | CANCELAR   | all de las Salinas                | (i) Nom general de le                                     | esdeveniment (no del recorre | egut concret) |
| INSCRITOS<br>DORSALES             |                         |                                              | CANCELAR   | GUARDAR                           | Nom general de le                                         | esdeveniment (no del recorre | egut concret) |
| INSCRITOS<br>DORSALES<br>DIPLOMAS | NOME                    | ITO PUBLICO<br>E A EVENTOS<br>3RE DEL EVENTO | CANCELAR   | rail de las Salinas               | (i) Nom general de la la la la la la la la la la la la la | esdeveniment (no del recorre | egut concret) |

2.4. Modificar fecha o ubicación del evento

PANEL DE CONTROL ► CONFIGURAR CARRERA ► FECHA/UBICACIÓN DEL EVENTO ► *Rellenar fecha/Seleccionar zona horaria de desplegable* ► GUARDAR

| Panel organizador Trail de las 5 × +     |                                      |                                              |                                                 |             |
|------------------------------------------|--------------------------------------|----------------------------------------------|-------------------------------------------------|-------------|
| ← → C ① A https://sm                     | artchrono.com/sc2/php/su.panel-org.p | hp                                           | 🚥 🖾 🗘 Buscar                                    | IIN () [] = |
|                                          |                                      | organizador: Trail de las Salinas (cid= 685) |                                                 |             |
| 🅭 SITIARTCHRONO                          |                                      |                                              |                                                 |             |
| INICIO EVEI                              | NTOS PANEL DE                        | CONTROL CERRAR S                             | ESION 🚍 🗮 🏶 💵                                   |             |
| PANEL ORGANIZADOR                        | 1                                    |                                              |                                                 |             |
| Trail de las Salinas                     |                                      |                                              |                                                 |             |
| ANTES DE LA CADDEDA                      |                                      |                                              |                                                 |             |
| CONFIGURAR CARRERA                       |                                      | 2019-04-16                                   | <ul> <li>Día de inicio de la carrera</li> </ul> |             |
| INSCRITOS                                | HOULE A EVENING                      | Europe/Madrid                                | <ul> <li>Selecciona zona horaria</li> </ul>     |             |
| DORSALES                                 | NOMBRE DEL EVENTO                    | CANCELAR GUARDAR                             |                                                 |             |
| DIPLOMAS                                 |                                      |                                              |                                                 |             |
| CARRERA / POST CARRERA<br>GESTIÓN TIEMPO | FECHA/UBICACION<br>DEL EVENTO        | _                                            |                                                 |             |
| CLASIFICACIONES                          | RECORRIDOS                           |                                              |                                                 |             |

# 2. CONFIGURACIÓN DE LA CARRERA (3/7)

## 2.5. Configurar Recorridos y puntos de control (ver ejemplos)

## **Ejemplo A:**

- 1 solo recorrido (\*1)
- Nombre del Recorrido: Trail de las Salinas 21k (\*2)
- Dorsales 1-100 (\*3)
- Salida Conjunta (disparo de salida) (\*4)
- Inicio estimado de la carrera: 18/02/2019 a las 10:00h (\*5)
- 1 punto de cronometraje, la Meta ("Meta Salinas"/A1) (\*6 / \*7)
- 21km (*21000 m*) de distancia (\*8)

## **Ejemplo B:**

- 2 recorridos (\*1)
- Nombre del Recorrido A: Trail Salinas 21k. (\*2)
- Nombre del Recorrido B: Trail Salinas 42k. (\*2)
- Dorsales del Recorrido A: 1-100. (\*3)
- Dorsales del Recorrido B: 101-200. (\*3)
- Salida del Recorrido A: Conjunta (disparo de salida). (\*4)
- Salida del Recorrido B: Conjunta (disparo de salida). (\*4)
- Inicio estimado Recorrido A: 18/02/2019 a las 10:00h. (\*5)
- Inicio estimado Recorrido B: 18/02/2019 a las 11:00h. (\*5)
- Puntos de cronometraje Recorrido A: (\*6 / \*7)
  - o Salida (*"Salida"/A0*) (\*6.1)
  - o 1 punto medio ("Avituallamiento"/A1) (\*6.2)
  - o Meta ("Meta Salinas"/A2) (\*6.3)
- Puntos de cronometraje Recorrido B: (\*6 / \*7)
  - o Salida ( "Salida"/BO) (\*6.1 / \*7)
  - o Punto medio 1 ( "Avituallamiento"/B1 (\*6.2 / \*7)
  - o Punto medio 2 ( "Ermita"/B2) (\*6.2 / \*7)
  - o Meta (" Meta Salinas"/B3) (\*6.3 / \*7)
- Distancia al inicio de los puntos del Recorrido A: (\*8)
  - o "Avituallamiento"/A1: 10k (10000 m)
  - o "Meta Salinas"/A2: 21k (21000 m)
- Distancia al inicio de los puntos del Recorrido B: (\*8)
  - o "Avituallamiento"/B1: 10k
  - o "*Ermita"/B2: 24k*
  - o "Meta Salinas"/B3: 42k
- Comparticiones: (\*9)
  - o Salidas (control de firmas) compartidas entre Recorridos A y B (A0-B0)
  - o Puntos "Avituallamiento" compartido entre recorridos A y B (A1-B1)
  - o Punto "Ermita" no compartido (B2)
  - o Metas compartidas entre Recorridos A y B (A2-B3)

### **Ejemplo C:**

- 1 solo recorrido (\*1)
- Nombre del Recorrido: Trail Salinas 21k (\*2)
- Dorsales 1-100 (\*3)
- Salida Individual (contrareloj) (\*4)
- Inicio estimado de la primera salida: 18/02/2019 a las 10h (\*5)
- Puntos de cronometraje (\*6 / \*7):
- o **Salida** (*"Salida"/AO*)
- o Meta ("Meta Salinas"/A1)
- 21km (210000 m) de distancia (\*8)

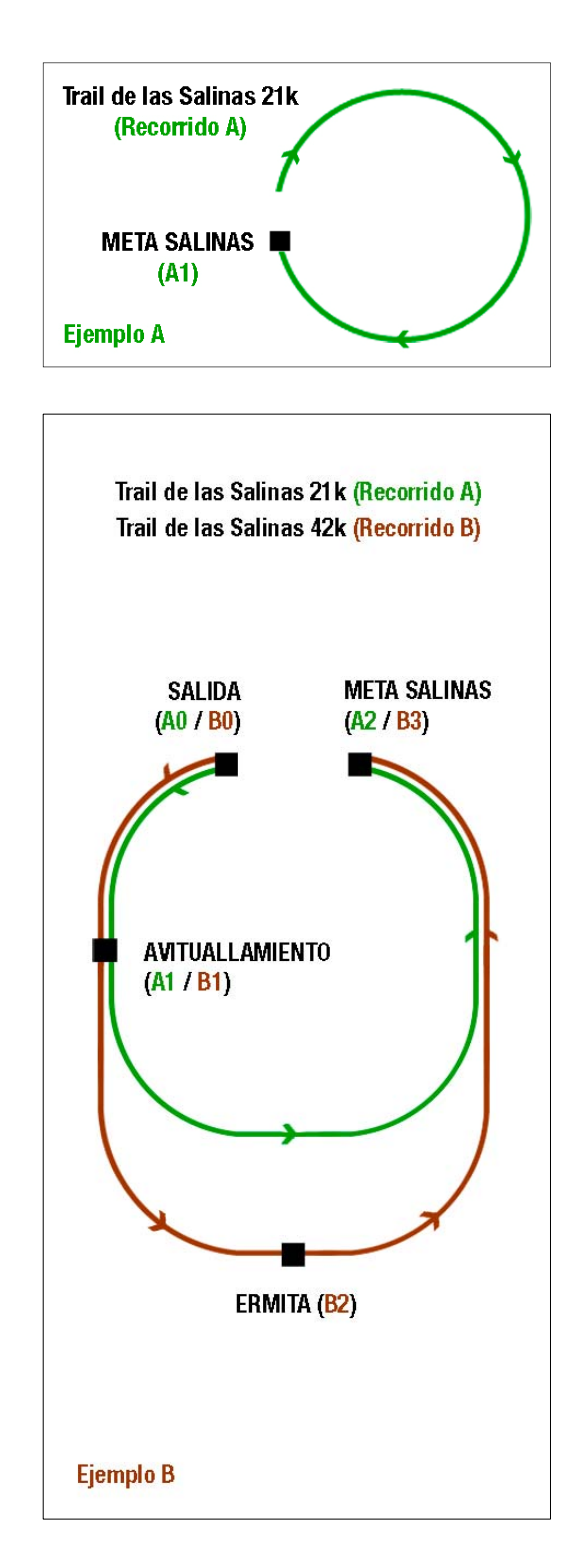

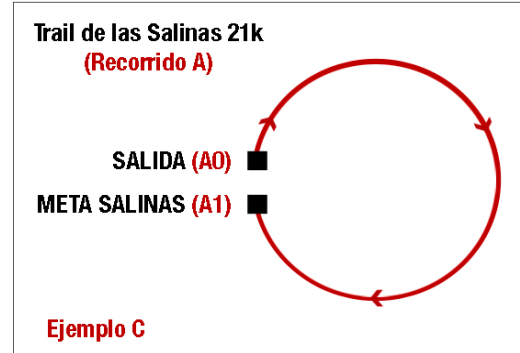

# 2. CONFIGURACIÓN DE LA CARRERA (4/7)

2.5. Configurar Recorridos y puntos de control

PANEL DE CONTROL ► CONFIGURAR CARRERA ► RECORRIDOS ► *Relienar campos\** ► GUARDAR

- \*1: Número de recorridos. Un evento puede tener varias distancias/recorridos con clasificaciones independientes. Ejemplo A: Un evento de trail con una carrera de 21k, tendrá 1 recorrido (A) Ejemplo B: Un evento de trail con una carrera de 21k y otra de 42k, tendrá 2 recorridos (A y B)
- \*2: Nombre del recorrido. Pueden ser distintos al nombre del evento.
   *Ejemplo A:* Trail de las Salinas 21k (Recorrido A, único)
   *Ejemplo B:* Trail Salinas 21k (Recorrido A) / Trail Salinas 42k (Recorrido B)
- \*3: Primer Dorsal. Si existen varios recorridos/distancias, los corredores se separaran por rangos. El Primer Dorsal, se refiere al primero del rango del recorrido en cuestión. No puede haber ningún dorsal repetido aunque sean de recorridos distintos.

*Ejemplo A:* En el Trail de las Salinas 21k asignaremos los dorsales 1-100, siendo el 1 el "Primer Dorsal" *Ejemplo B:* En el Trail Salinas 21k asignaremos los dorsales 1-100, siendo el 1 el "Primer Dorsal" del Recorrido A y en el Trail Salinas 42k los dorsales 101-200, siendo el 101 el "Primer Dorsal" del Recorrido B.

\*4: Tipo Salida. Se refiere a si la salida de los corredores es conjunta (en masa), o individual (contrareloj)
 *Ejemplo A:* En el Trail de las Salinas 21k los corredores salen todos a la vez (disparo de salida). Salida Conjunta
 *Ejemplo B:* Las dos distancias tienen salidas conjuntas (disparo de salida), aunque en horas distintas
 *Ejemplo C:* El Trail de las Salinas 21k, configurado como contrareloj (salidas individuales cada X segundos)

#### \*5: Inicio. Fecha y Hora de inicio

*Ejemplo A:* En el Trail de las Salinas 24k marcamos como hora de inicio por defecto las 10:00h (Recorrido A, único) *Ejemplo B:* En el Trail Salinas 21k marcamos como hora de inicio por defecto las 10:00h (Recorrido A), y en el Trail Salinas 42k marcamos como hora de inicio por defecto las 11:00h (Recorrido B).

\*6: Control Tiempo. Son los puntos de control de tiempos (puntos a cronometrar)

\*6.1: Salida: Marcar 🗹 solo en caso de querer un Control de firmas/acceso para salidas conjuntas o para carreras con salidas individuales (contrareloj)

\*6.2: Puntos medios: Número de puntos a tomar tiempos, sin tener en cuenta Meta ni control de salida

\*6.3: Meta: Siempre habrá control de meta ya que sin ella no puede haber clasificación. Siempre estará marcada 🗹

**Ejemplo A:** En el Trail de las Salinas 21k solo hay control de Meta

*Ejemplo B:* En el Trail Salinas 21k hay 1 punto medio y en el Trail Salinas 42k hay 2 puntos medios, el primero ellos coincidente con el punto medio de 21k. Control firmas en ambos recorridos.

Ejemplo C: El Trail de las Salinas 21k, configurado como contrareloj, requiere control de salida. Sin puntos medios.

\*7: Nombre del Punto de control. Nombre que aparecerá en la clasificación.

Ejemplo A: Trail de las Salinas 21k el nombre de la Meta será: META SALINAS

**Ejemplo B:** Trail Salinas 21k (Recorrido A) tiene control de firmas ("SALIDA"), punto medio ("AVITUALLAMIENTO") y meta ("META SALINAS"). El Trail Salinas 42k tiene control de firmas ("SALIDA"), 2 puntos medios ("AVITUALLAMIENTO" y "ERMITA") y meta ("META SALINAS").

\*8: Distancia. En metros, distancia recorrida des del inicio hasta el punto en cuestión.

Ejemplo A: Trail de las Salinas 21k, solo tiene meta, será 21000

**Ejemplo B:** Trail Salinas 21k (Recorrido A) el primer punto medio ("AVITUALLAMIENTO") se encuentra a 10 km (10000 m) y la meta ("META SALINAS") a 21k (21000 m). Para el Trail Salinas 42k el primer punto medio ("AVITUALLAMIENTO") se encuentra a 10 km (10000 m), el segundo punto medio ("ERMITA") a 24km (24000 m) y la meta ("META SALINAS") a 42k (42000 m)

**\*9: Coincidente.** En caso de múltiples recorridos, si un punto afecta a vario recorridos, pueden compartirse para que un mismo dispositivo pueda tomar tiempos de los diferentes recorridos indistintamente (misma hoja de sesión).

**Ejemplo B:** Trail Salinas 21k (Recorrido A) y Trail Salinas 42k (Recorrido B) tienen compartidos el control de firmas/Salida ("SALIDA"), el primer punto medio ("AVITUALLAMIENTO") y la meta ("META SALINAS")

# 2. CONFIGURACIÓN DE LA CARRERA (5/7)

## 2.5. Configurar Recorridos y puntos de control (Ejemplo A)

PANEL DE CONTROL ► CONFIGURAR CARRERA ► RECORRIDOS ► *Relienar campos\** ► GUARDAR

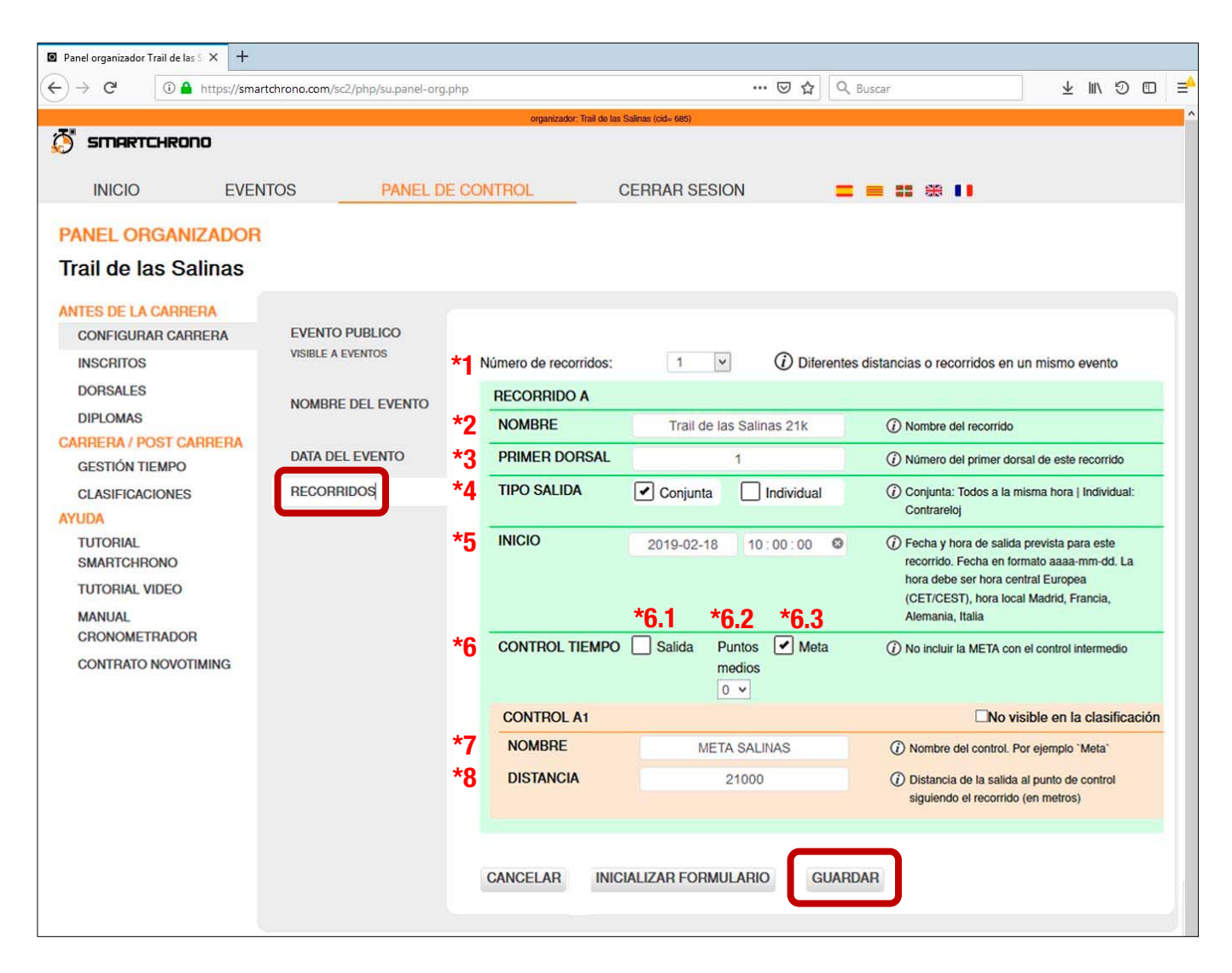

### **Ejemplo A:**

- 1 solo recorrido (\*1)
- Nombre del Recorrido: Trail de las Salinas 21k (\*2)
- Dorsales 1-100 (\*3)
- Salida Conjunta (disparo de salida) (\*4)
- Inicio estimado de la carrera: *18/02/2019 a las 10:00h* (\*5)
- 1 punto de cronometraje, la Meta ("Meta Salinas"/A1) (\*6 / \*7)
- 21km (21000 m) de distancia (\*8)

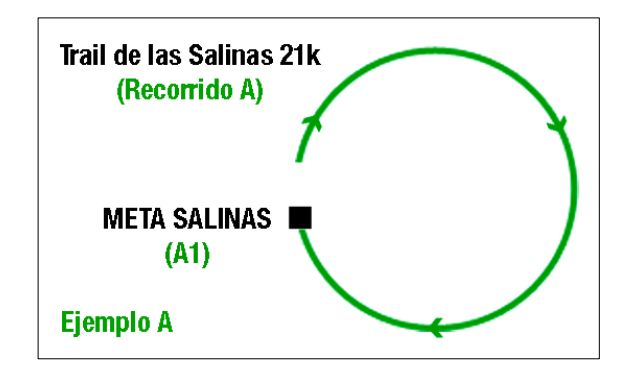

# 2. CONFIGURACIÓN DE LA CARRERA (6/7)

## 2.5. Configurar Recorridos y puntos de control (Ejemplo B 1/2)

### PANEL DE CONTROL ► CONFIGURAR CARRERA ► RECORRIDOS ► *Rellenar campos\** ► GUARDAR

| 5 STARTCHRONO                                  | I                 | NICIO | EVENTOS               | PANEL        | DE CONTROL               |              | CERF     | RAR SESION 📃 🗮 🇱 👯 🚺                                                                                                    |
|------------------------------------------------|-------------------|-------|-----------------------|--------------|--------------------------|--------------|----------|----------------------------------------------------------------------------------------------------|
|                                                | EVENTO PUBLICO    | *1    | Número de recorridos: | 2            | v (i                     | ) Diferentes | dista    | ncias o recorridos en un mismo evento                                                                                                    |
| PANEL ORGANIZADOR                              | VISIBLE A EVENTOS |       | RECORRIDO A           |              |                          |              |          |                                                                                                    |
| Trail de las Salinas                           | NOMBRE DEL EVENTO | *2    | NOMBRE                | Т            | rail Salinas 21k         |              | <        | ⑦ Nombre del recorrido                                                                                                    |
| ANTES DE LA CARRERA                            |                   | *3    | PRIMER DORSAL         |              | 1                        |              | ~        | (i) Número del primer dorsal de este recorrido                                                                                                    |
| INSCRITOS                                      | DATA DEL EVENTO   | *4    | TIPO SALIDA           | Conjunta     |                          | idual        | <b>v</b> | ⑦ Conjunta: Todos a la misma hora   Individual: Contrareloj                                                                                                    |
| DORSALES<br>DIPLOMAS<br>CARRERA / POST CARRERA | RECORRIDOS        | *5    | INICIO                | 2019-02-1    | 18 10:00:<br><b>*6 0</b> | :00 Ø        | ~        | (7) Fecha y hora de salida prevista para este recorrido.<br>Fecha en formato aaaa-mm-dd. La hora debe ser hora<br>central Europea (CET/CEST), hora local Madrid, Francia. |
| GESTIÓN TIEMPO                                 |                   | *6    | CONTROL TIEMPO        | Salida       | Puntos 1 v               | Meta         | ~        | No incluir la META con el control intermedio                                                                                                    |
| CLASIFICACIONES                                |                   | Ŭ     |                       |              | medios                   | _            |          |                                                                                                    |
| TUTORIAL SMARTCHRONO                           |                   | *7    |                       |              | SALIDA                   |              |          | No visible en la clasificación                                                                                                    |
| TUTORIAL VIDEO                                 |                   | 1     | HOMOTIL               |              | SALIDA                   |              |          |                                                                                                    |
| CONTRATO NOVOTIMING                            |                   |       | CONTROL A1            |              |                          |              |          | No visible en la clasificación                                                                                                    |
|                                                |                   | *7    | NOMBRE                | A            | VITUALLAMIENT            | 0            | ~        | ① Nombre del control                                                                                                    |
|                                                |                   | *8    | DISTANCIA             |              | 10000                    |              | ~        | Distancia de la salida al punto de control siguiendo el recorrido (en metros)                                                                                             |
|                                                |                   |       | CONTROL A2            |              |                          |              |          | No visible en la clasificación                                                                                                    |
|                                                |                   | *7    | NOMBRE                |              | META                     |              | 1        | Nombre del control. Por ejemplo 'Meta'                                                                                                    |
|                                                |                   | *8    | DISTANCIA             |              | 21000                    |              | 1        | <ul> <li>Distancia de la salida al punto de control siguiendo el<br/>recorrido (en metros)</li> </ul>                                                                     |
|                                                |                   |       |                       |              |                          |              |          |                                                                                                    |
|                                                |                   | *0    |                       |              | keil Oelinee 40k         |              |          | <u></u>                                                                                                    |
|                                                |                   | 2     |                       | -            |                          |              | <u> </u> |                                                                                                    |
|                                                |                   | *3    |                       |              | 101                      |              | ~        | Vimero del primer dorsal de este recorrido                                                                                                    |
|                                                |                   | *4    | TIPO SALIDA           | Conjunta     |                          | ridual       | 1        | <ul> <li>Conjunta: Todos a la misma hora   Individual: Contrareloj</li> </ul>                                                                                             |
|                                                |                   | *5    | INICIO                | 2019-02-1    | 18 11:00:<br>*6 2        | *6.3         | 1        | (i) Fecha y hora de salida prevista para este recorrido.<br>Fecha en formato aaaa-mm-dd. La hora debe ser hora<br>central Europea (CET/CEST), hora local Madrid, Francia, |
|                                                |                   | *6    | CONTROL TIEMPO        | Salida F     | Puntos 2 v               | 🗹 Meta       | 1        | ⑦ No incluir la META con el control intermedio                                                                                                    |
|                                                |                   |       | CONTROL SALIDA BO     |              |                          |              |          | No visible en la clasificación                                                                                                    |
|                                                |                   | *7    | NOMBRE                | -            | SALIDA                   |              | ~        | Nombre del control                                                                                                    |
|                                                |                   | *9    | COINCIDENTE           | A0: SALIDA   |                          | v            | <b>~</b> | ③ Si este control es compartido con un recorrido anterior,<br>especificalo aqui. Esto te permitirá con un solo<br>smarthone erronometra varios recorridos simultánaamente |
|                                                |                   |       |                       |              |                          |              |          |                                                                                                    |
|                                                |                   |       | CONTROL B1            |              |                          |              |          | No visible en la clasificación                                                                                                    |
|                                                |                   |       | NOMBRE                | A            | VITUALLAMIENT            | 0            | 1        | (i) Nombre del control                                                                                                    |
|                                                |                   | *8    | DISTANCIA             |              | 10000                    |              | 1        | <ul> <li>Distancia de la salida al punto de control siguiendo el<br/>recorrido (en metros)</li> </ul>                                                                     |
|                                                |                   | *9    | COINCIDENTE           | A1: AVITUALI | LAMIENTO                 | v            | •        | Si este control es compartido con un recorrido anterior,<br>especificalo aquí. Esto te permitirá con un solo<br>smartphone cronometrar varios recorridos simultáneamente. |
|                                                |                   |       |                       |              |                          |              |          |                                                                                                    |
|                                                |                   | *7    | CONTROL B2            |              | COLUTA                   |              |          | No visible en la clasificación                                                                                                    |
|                                                |                   | *0    | DISTANCIA             |              | ERMITA                   |              | ·        | Nombre del control     Distanzia de la asl'ida el estat                                                                                                    |
|                                                |                   | 0     | DISTANCIA             |              | 24000                    |              | 1        | () Distancia de la salida al punto de control siguiendo el<br>recorrido (en metros)                                                                                       |
|                                                |                   | *9    | COINCIDENTE           | Ninguna comp | partición                | v            | <b>~</b> | Si este control es compartido con un recorrido anterior,<br>especificalo aqui. Esto te permitirá con un solo<br>smartphone cronometrar varios recorridos simultáneamente. |
|                                                |                   |       | CONTROL B3            |              |                          |              |          | No visible en la clasificación                                                                                                    |
|                                                |                   | *7    | NOMBRE                |              | META                     |              | 1        | ⑦ Nombre del control. Por ejemplo 'Meta'                                                                                                    |
|                                                |                   | *8    | DISTANCIA             |              | 42000                    |              | -        | <ul> <li>Distancia de la salida al punto de control siguiendo el recorrido (en metros)</li> </ul>                                                                         |
|                                                |                   | *9    | COINCIDENTE           | A2: META     |                          | ~            | -        | Si este control es compartido con un recorrido anterior,<br>especificalo aquí. Esto te permitirá con un solo<br>smartphone cronometrar varios recorridos simultáneamente. |
|                                                |                   |       | CANCELAR              | ALIZAR FORM  | MULARIO                  | GUARDA       | R        |                                                                                                    |

# 2. CONFIGURACIÓN DE LA CARRERA (6/7)

## 2.5. Configurar Recorridos y puntos de control (Ejemplo B 2/2)

## Ejemplo B:

- 2 recorridos (\*1)
- Nombre del Recorrido A: Trail Salinas 21k. (\*2)
- Nombre del Recorrido B: Trail Salinas 42k. (\*2)
- Dorsales del Recorrido A.: 1-100. (\*3)
- Dorsales del Recorrido B: 101-200. (\*3)
- Salida del Recorrido A: Conjunta (disparo de salida). (\*4)
- Salida del Recorrido B: Conjunta (disparo de salida). (\*4)
- Inicio estimado Recorrido A: 18/02/2019 a las 10:00h. (\*5)
- Inicio estimado Recorrido B: 18/02/2019 a las 11:00h. (\*5)
- Puntos de cronometraje Recorrido A: (\*6 / \*7)
  - o Salida (*"Salida"/A0*) (\*6.1)
  - o 1 punto medio ("Avituallamiento"/A1) (\*6.2)
  - o Meta (" Meta Salinas"/A2) (\*6.3)
- Puntos de cronometraje Recorrido B: (\*6 / \*7)
  - o Salida (*"Salida"/B0*) (\*6.1 / \*7)
  - o Punto medio 1 ("Avituallamiento"/B1 (\*6.2 / \*7)
  - o Punto medio 2 ( "Ermita"/B2) (\*6.2 / \*7)
  - o Meta (" Meta Salinas"/B3) (\*6.3 / \*7)
- Distancia al inicio de los puntos del Recorrido A: (\*8)
  - o "Avituallamiento"/A1: 10k (10000 m)
  - o "*Meta Salinas"/A2: 21k (21000 m)*
- Distancia al inicio de los puntos del Recorrido B: (\*8)
  - o "Avituallamiento"/B1: 10k
  - o "*Ermita"/B2: 24k*
  - o "Meta Salinas"/B3: 42k
- Comparticiones: (\*9)
  - o Salidas (control de firmas) compartidas entre Recorridos A y B (AO-BO)
  - o Puntos "Avituallamiento" compartido entre recorridos A y B (A1-B1)
  - o Punto "Ermita" no compartido (B2)
  - o Metas compartidas entre Recorridos A y B (A2-B3)

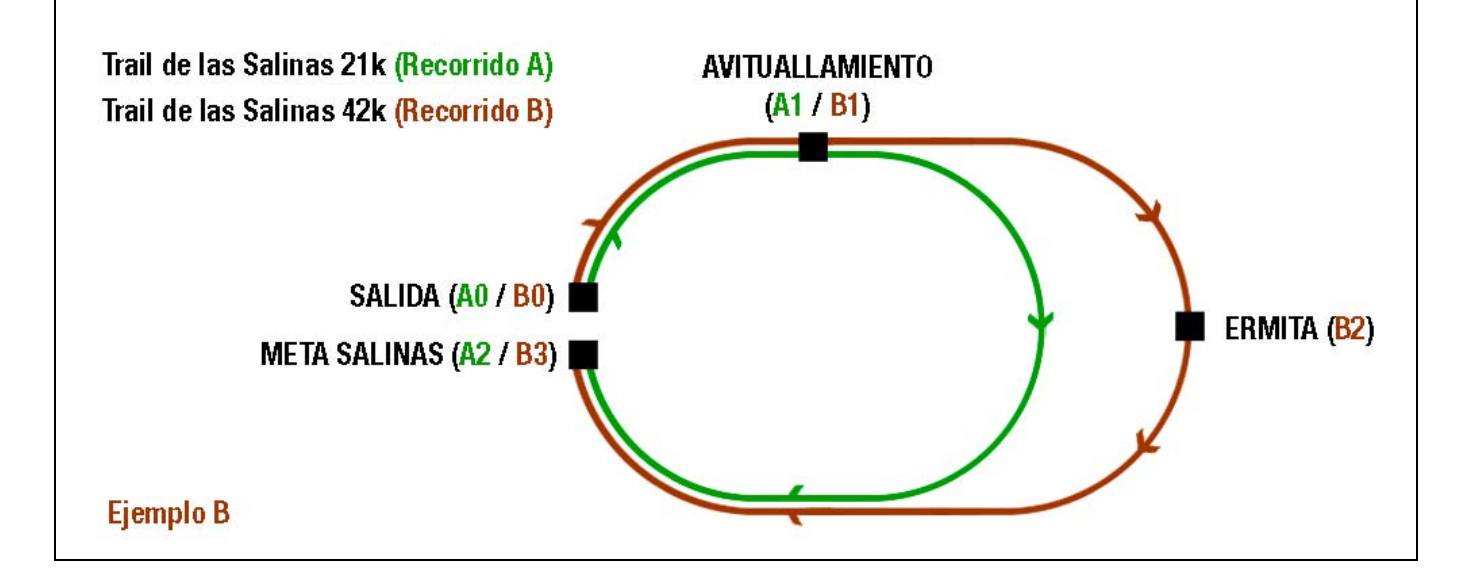

# 2. CONFIGURACIÓN DE LA CARRERA (7/7)

## 2.5. Configurar Recorridos y puntos de control (Ejemplo C)

## PANEL DE CONTROL ► CONFIGURAR CARRERA ► RECORRIDOS ► *Relienar campos\** ► GUARDAR

| <ul> <li>Panel organizador Trail de las S ×</li> <li>C → C</li> <li>C ▲ https://d&gt;     <li>https://d&gt;     </li></li></ul> | +<br>s://novotiming.com/sc2/php/su.pa | inel-org.php?accion=&form_action | =guardar#_recc 90% ···· 👽       | ☆ Q Buscar III\ つ ⊡ ≓ <sup>4</sup>                                                                                                    |
|----------------------------------------------------------------------------------------------------|---------------------------------------|----------------------------------|---------------------------------|----------------------------------------------------------------------------------------------------|
|                                                                                                    |                                       | organizador:                     | Trail de las Salinas (cid- 685) | ^                                                                                                    |
| 🕭 спактснкопо                                                                                                    | INICIO                                | EVENTOS                          | PANEL DE CONTROL                | CERRAR SESION 📃 🚍 📰 🐺 💵                                                                                                    |
| PANEL ORGANIZADOR<br>Trail de las Salinas                                                                                       |                                       |                                  |                                 |                                                                                                    |
| ANTES DE LA CARRERA<br>CONFIGURAR CARRERA<br>INSCRITOS                                                                          | EVENTO PUBLICO<br>VISIBLE A EVENTOS   | *1 Número de recorridos:         | 1 V Difere                      | entes distancias o recorridos en un mismo evento                                                                                                    |
| DORSALES                                                                                                    | NOMBRE DEL EVENTO                     | RECORRIDO A                      |                                 |                                                                                                    |
| DIPLOMAS<br>CARRERA / POST CARRERA                                                                                              |                                       | *2 NOMBRE                        | Trail Salinas 21k               | ⑦ Nombre del recorrido                                                                                                    |
| GESTIÓN TIEMPO                                                                                                    | DATA DEL EVENTO                       | *3 PRIMER DORSAL                 | 1                               | ⑦ Numero del primer dorsal de este recorrido                                                                                                    |
| CLASIFICACIONES<br>AYUDA                                                                                                    | RECORRIDOS                            | *4 TIPUS SORTIDA                 | Conjunta Individual             | ② Conjunta: Tots a la mateixa hora   Individual:<br>Contrarellotge                                                                                                    |
| TUTORIAL SMARTCHNONO<br>TUTORIAL VIDEO<br>MANUAL CRONOMETRADOR<br>CONTRATO NOVOTIMING                                           |                                       | *5 INICIO                        | 2019-02-18 22:00:00 6           | Pecha y hora de salida prevista para este recorrido.<br>Fecha en formato aaaa-mm-dd. La hora debe ser<br>hora central Europea (CET/CEST), hora local<br>Madrid, Francia, Alemania, Italia |
|                                                                                                    |                                       | *6 CONTROL TIEMPO                | Sortida Puntos V Meta<br>medios | ① No incloure la META com a control intermig                                                                                                    |
|                                                                                                    |                                       | CONTROL SALIDA A0                |                                 | No visible a la classificacio                                                                                                    |
|                                                                                                    |                                       | *7 NOMBRE                        | SALIDA                          | Nombre del control                                                                                                    |
|                                                                                                    |                                       | CONTROL A1                       |                                 | No visible a la classificacio                                                                                                    |
|                                                                                                    |                                       | *7 NOMBRE                        | META                            | (i) Nombre del control. Por ejemplo 'Meta'                                                                                                    |
|                                                                                                    |                                       | *8 DISTANCIA                     | 21000                           | <ul> <li>Distancia de la salida al punto de control siguiendo<br/>el recorrido (en metros)</li> </ul>                                                                                     |
|                                                                                                    |                                       | CANCELAR INICIAL                 | JZAR FORMULARIO GUARDAR         | ]                                                                                                    |

### **Ejemplo C:**

- 1 solo recorrido (\*1)
- Nombre del Recorrido: Trail Salinas 21k (\*2)
- Dorsales 1-100 (\*3)
- Salida Individual (contrareloj) (\*4)
- Inicio estimado de la primera salida: 18/02/2019 a las 10h (\*5)
- Puntos de cronometraje (\*6 / \*7):
  - o Salida ("Salida"/AO)
  - o Meta ("Meta Salinas"/A1)
- 21km (210000 m) de distancia (\*8)

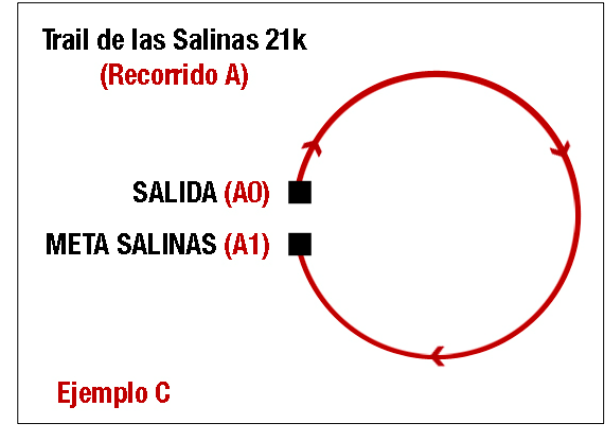

## 3. GESTIÓN DE PARTICIPANTES (1/2)

Dar de alta corredores (archivo Excel) / Cambios de recorrido

#### 3.1. Descargar Excel de muestra (imprescindible para (imprescindible para dar de alta corredores)

#### PANEL DE CONTROL ► INSCRITOS ► EXCEL DE MUESTRA ► Guardar archivo "simple\_full.rar"

| Panel organizador Trail de las S: × +                                                                                                    |                                                                                                    |            |                                       |                  |                                       |
|----------------------------------------------------------------------------------------------------|----------------------------------------------------------------------------------------------------|------------|---------------------------------------|------------------|---------------------------------------|
| ← → C <sup>a</sup> I <sup>a</sup> https://novotim                                                                                                  | ning.com/sc2/php/su.panel-or                                                                                                    | g.php      | 90%                                   | ••• 🗵 🗘 🔍 Buscar | = ⊡ © /II                             |
|                                                                                                    |                                                                                                    | organiz    | ador: Trail de las Salinas (cid- 685) |                  | · · · · · · · · · · · · · · · · · · · |
| 5 STARTCHRONO                                                                                                    | INICIO                                                                                                    | EVENTOS    | PANEL DE CONTROL                      | CERRAR SESION    |                                       |
| PANEL ORGANIZADOR                                                                                                    |                                                                                                    |            |                                       |                  |                                       |
| Trail de las Salinas<br>ANTES DE LA CARRERA<br>CONFIGURAR CARRERA<br>INSCRITOS<br>DORSALES<br>DIPLOMAS<br>CARRERA / POST CARRERA<br>GESTIÓN TIEMPO | EXCEL DE MUESTRA<br>PARA SUBIR NUEVOS INSC<br>INSCRITOS ACTUALES<br>SUBIR INSCRITOS<br>(NUEVOS O ACTUALIZAR)<br>BORRAR INSCRITOS | RITOS<br>S |                                       |                  |                                       |

Se descargará archivo *"simple\_full.rar", y al descomprimirlo, accederemos a dos archivos: registration\_full.xls* (todos los campos) i registration\_simple.xls (campos más básicos). Pueden usarse cualquiera de los dos archivos.

#### Como rellenar correctamente el excel

- Pueden eliminarse las columnas que no se necesiten.
- En las columnas de datos que se van a rellenar, no quitar ni modificar la cabecera de la tabla (fila 1).
- En distintos recorridos, subir un documento Excel distinto para cada recorrido.
- No es posible asignar el mismo número de dorsal en distintos recorridos.

#### 3.2. Subir inscritos (dar de alta corredores)

#### PANEL DE CONTROL ► INSCRITOS ► SUBIR INSCRITOS ► Seleccionar recorrido y archivo corredores ► ENVIAR

| Panel organizador Trail de las S                                                                                           | × +                                             |                  |                                                               |                                 |                                                               |     |             |   |      |
|----------------------------------------------------------------------------------------------------|-------------------------------------------------|------------------|---------------------------------------------------------------|---------------------------------|---------------------------------------------------------------|-----|-------------|---|------|
| ← → C                                                                                                    | attps://novotiming.com/sc2/php/su.panel-org.;   | ohp              |                                                               | 90% •••• (                      | S 🔂 🔍 Buscar                                                  |     | ⊻ ∥\        | C | ⊡ ⊒^ |
|                                                                                                    |                                                 | organia          | ador: Trail de las Salinas (cid- 685)                         |                                 |                                                               |     |             |   | ^    |
| 🥭 SMARTCHRONO                                                                                                    | INICIO                                          | EVENTOS          | PANEL DE CO                                                   | NTROL                           | CERRAR SESION                                                 | = = | <b>88 8</b> |   |      |
| PANEL ORGANIZADO<br>Trail de las Salinas                                                                                   | DR                                              |                  |                                                               |                                 |                                                               |     |             |   |      |
| ANTES DE LA CARRERA<br>CONFIGURAR CARRERA<br>INSCRITOS<br>DORSALES<br>DIPLOMAS<br>CARRERA / POST CARRERA<br>GESTIÓN TIEMPO | EXCEL DE MUESTRA<br>PARA SUBIR NUEVOS INSCRITOS | SELECC<br>SELECC | ONA RECORRIDO:<br>ONA EL FICHERO:<br>nerar dorsales en blanco | Trail Sal<br>Examinar<br>ENVIAR | Iinas 21k  registration_simple xis CANCELAR listado sin datos |     |             |   |      |
| CLASIFICACIONES<br>AYUDA                                                                                                   |                                                 | G                |                                                               | -                               |                                                               |     |             |   |      |

#### Comentarios

- En caso de tener ya inscritos, para subir otros nuevos, puede hacerse todos juntos o solo los nuevos indistintamente
- En caso de dar de alta un dorsal ya subido anteriormente, el sistema solapará los datos, mostrando los datos del que se ha subido en la última ocasión.
- Es posible subir corredores o hacer cambio aunque la carrera esté en curso o terminada.

# 3. GESTIÓN DE PARTICIPANTES (2/2)

#### 3.3. Cambios de recorrido

La asignación de dorsales en múltiples recorridos se realiza en rangos (*Ejemplo: 1-100 Larga, 101-200 Corta*). Puede ocurrir que hayan cambios puntuales de recorrido, que no obedezcan a les rangos, como corredores que cambian de carrera antes del inicio o corredores que hacen el cambio durante la carrera, (*Ejemplo: Dorsal 3, asignado a la Larga que corre en la Corta*). Esos cambios se realizan manualmente en el Panel de Control (no subiendo documento Excel)

#### PANEL DE CONTROL ► INSCRITOS ► INSCRITOS ACTUALES ► Arrastrar corredores al recorrido deseado

| 5 SMARTCHRONO                                                  | INICIO                                          | EVENTOS            | PANEL D     | E CONTROL       | CEF          | RAR SESION        | = = :: ※ ⅠⅠ         |
|----------------------------------------------------------------|-------------------------------------------------|--------------------|-------------|-----------------|--------------|-------------------|---------------------|
| PANEL ORGANIZADOR<br>Trail de las Salinas                      | EXCEL DE MUESTRA<br>PARA SUBIR NUEVOS INSCRITOS | (Q)<br>Trail Salin | as 42k (42  | lombre o dorsal | BUSCA        | R                 |                     |
| CONFIGURAR CARRERA                                             |                                                 | DORSAL \$          | CAT \$      | SEX             | NOMBRE \$    | APELLIDOS \$      | FECHA NACI CLUB \$  |
| INSCRITOS                                                      | (NUEVOS O ACTUALIZAR)                           | 1                  | M1          | MASC            | Xavi         | Tomé Andres       |                     |
| DORSALES                                                       | BORRAR INSCRITOS                                | 2                  | M1          | FEM             | Judit        | Roig Aubach       |                     |
| CARRERA / POST CARRERA                                         | [10]                                            | 3                  | M2          | FEM             | Aina         | Alcàntara Casanov | as                  |
| GESTIÓN TIEMPO                                                 |                                                 | 4                  | M2          | MASC            | Àlex         | Valls Clotet      | Montoner Clip       |
| AYUDA                                                          |                                                 | 5                  | M1          | FEM             | Eva          | Bona Feliu        |                     |
| TUTORIAL SMARTCHRONO<br>TUTORIAL VIDEO<br>MANUAL CRONOMETRADOR |                                                 |                    | ] 2 ⊨ ⊨     | 5 ite           | ems per page |                   | 1 - 5 of 10 items C |
| CONTRATO NOVOTIMING                                            |                                                 | Trail Salin        | las 21k (21 | .0 KM)          |              |                   | AllaSual            |
|                                                                |                                                 | DORSAL 🗢           | CAT 🖨       | SEX             | NOMBRE \$    | APELLIDOS 🗘       | FECHA NACI CLUB \$  |
|                                                                |                                                 | 11                 | M1          | FEM             | Mercè        | Porta Perelló     |                     |
|                                                                |                                                 | 12                 | M2          | MASC            | Vicenç       | Belmonte Rami     | Soltar              |
|                                                                |                                                 | 13                 | M1          | FEM             | Maria Rita   | Nadal Ribo        | 7                   |
|                                                                |                                                 | 14                 | M1          | FEM             | Roser        | Casanovas Roma    |                     |
|                                                                |                                                 | 15                 | M1          | MASC            | Jaume        | Segalà Rosell     |                     |
|                                                                |                                                 | N                  | 2           | 5 ite           | ams per page |                   | 1 - 5 of 10 items   |

| 🥭 SMARTCHRONO                                                 | INICIO                                          | EVENTOS                                                                                  | PANEL [                        | DE CONTROL            | CE                    | RRAR SESION                 | 〓 〓 器 ※           |       |
|---------------------------------------------------------------|-------------------------------------------------|------------------------------------------------------------------------------------------|--------------------------------|-----------------------|-----------------------|-----------------------------|-------------------|-------|
| PANEL ORGANIZADOR<br>Trail de las Salinas                     | EXCEL DE MUESTRA<br>PARA SUBIR NUEVOS INSCRITOS | 0                                                                                        |                                | Nombre o dorsal       | BUSC                  | AR                          |                   |       |
| ANTES DE LA CARRERA<br>CONFIGURAR CARRERA<br>INSCRITOS        | INSCRITOS ACTUALES                              | Trail Salin<br>DORSAL \$                                                                 | as 42k (42<br><sub>CAT ≎</sub> | .0 km)<br>SEX<br>MASC | NOMBRE 🗢<br>Xavi      | APELLIDOS \$                | FECHA NACI CI     | LUB 🗢 |
| DIPLOMAS<br>CARRERA / POST CARRERA                            | BORRAR INSCRITOS                                | 2                                                                                        | M1<br>M2                       | FEM<br>MASC           | Judit<br>Àlex         | Roig Aubach<br>Valls Clotet |                   |       |
| CLASIFICACIONES<br>AYUDA                                      |                                                 | 5<br>6                                                                                   | M1<br>M1                       | FEM<br>FEM            | Eva<br>Nuria          | Bona Feliu<br>Padulles Font |                   |       |
| TUTORIAL VIDEO<br>MANUAL CRONOMETRADOR<br>CONTRATO NOVOTIMING |                                                 | Image: Image       1 - 5 of 10 items       C         Trail Salinas 21k (21.0 km)       5 |                                |                       |                       |                             |                   | Ċ     |
|                                                               |                                                 | DORSAL \$                                                                                | CAT 🖨                          | SEX                   | NOMBRE \$             | APELLIDOS \$                | FECHA NACI CLUB   | ¢     |
|                                                               |                                                 | 11                                                                                       | M1                             | FEM                   | Mercè                 | Porta Perelló               |                   |       |
|                                                               |                                                 | 12<br>13                                                                                 | M2<br>M1                       | FEM                   | Vicenç<br>Maria Rita  | Belmonte Rami<br>Nadal Ribo |                   |       |
|                                                               |                                                 | 14<br>Ia a 1                                                                             | M1<br>] 2 ▶ ⊮                  | FEM<br>5 ite          | Roser<br>ems per page | Casanovas Roma              | 1 - 5 of 10 items | Ċ     |

Si se hace un cambio durante o después de la carrera, se verá reflejado en la clasificación, conservando el tiempo

## 4. GESTIÓN DE DORSALES (1/2)

Diseño, generar en pdf

#### 4.1. Diseño de dorsales

## PANEL DE CONTROL ► DORSALES ► *Rellenar Campos* ► GUARDAR

En caso de tener varios recorridos en un evento, se configurará un dorsal para cada recorrido

| Panel organizador Trail de las S × +                               |                                           |                                             |                                |                                        |                  |
|--------------------------------------------------------------------|-------------------------------------------|---------------------------------------------|--------------------------------|----------------------------------------|------------------|
| ← → C ① ▲ https://nc                                               | ovotiming.com/sc2/php/su.pan              | el-org.php?#                                | 90%                            | 6) ••• 🛛 🕁 🔍 Buscar                    | II\ ♡ □ =        |
|                                                                    |                                           | organizador: 1                              | Trali de las Salinas (cid 685) |                                        |                  |
| 🏂 SMARTCHRONO                                                      | INICIO                                    | EVENTOS                                     | PANEL DE CONTROL               | CERRAR SESION                          | 〓 〓 〓 衆 ▮▮       |
| PANEL ORGANIZADOR<br>Trail de las Salinas                          | DISEÑO *1                                 | VISTA PREVIAIRECORRIDO<br>Trail Salinas 21k | ~                              | a 123 *2<br>Mostrar:                   | <sup>B</sup> 123 |
| ANTES DE LA CARRERA<br>CONFIGURAR CARRERA<br>INSCRITOS<br>DORSALES |                                           | Trail de las                                | Salinas                        | Nombre carrera Nombre participante *3  |                  |
| DIPLOMAS<br>CARRERA / POST CARRERA<br>GESTIÓN TIEMPO               |                                           | Maria Garc                                  | ia López                       | Tiempo  MAGEN DE FONDO (A5   700kb ma) | x)               |
| CLASIFICACIONES<br>AYUDA<br>TUTORIAL SMARTCHRONO                   |                                           |                                             |                                | Examinar *4<br>GUARDAR                 |                  |
| MANUAL CRONOMETRADOR<br>CONTRATO NOVOTIMING                        | Generar Dorsals<br>(rango <1000 unidades) | todos                                       | De 🔹 a 🔹                       | GENERAR                                |                  |

- \*1: Recorrido del que estamos configurando el dorsal. La vista previa la veremos del recorrido seleccionado.
- \*2: Modelo A: Espacio libre más grande en la parte superior / Modelo B: Espacio libre más grande en la parte inferior \*3: Campos a mostrar en el dorsal.
- \*4: Podemos poner una imagen de fondo de dorsal (pueden ser distintas para recorridos distintos). En la imagen es donde podremos personalizar poner los logos de la carrera, cabeceras corporativas, etc. Medidas de la imagen: A5 Horizontal (21\*14,8 cm) de 700kb máximo)

| Panel organizador T                                                                                                    | Trail de las Si 🗙 🕂                                                                        |                                           |                                                                                             |                                     |                                                                                                    |            |
|----------------------------------------------------------------------------------------------------|--------------------------------------------------------------------------------------------|-------------------------------------------|---------------------------------------------------------------------------------------------|-------------------------------------|----------------------------------------------------------------------------------------------------|------------|
| (←) → C                                                                                                    | 🗇 🔒 https://no                                                                             | ovotiming.com/sc2/php/su.par              | nel-org.php?#                                                                               | 90%                                 | ••• 🗵 🟠 🔍 Buscar                                                                                                    | IN ⑦ ⊡ Ξ   |
|                                                                                                    |                                                                                            |                                           | otganizade                                                                                  | r: Trail de las Salinas (cid- 1985) |                                                                                                    |            |
| 💆 SMARTO                                                                                                    | CHRONO                                                                                     | INICIO                                    | EVENTOS                                                                                     | PANEL DE CONTROL                    | CERRAR SESION                                                                                                    | = = ∷ ≈ II |
| PANEL OR<br>Trail de la<br>ANTES DE LA<br>CONFIGURA<br>INSCRITOS<br>DORSALES<br>DIPLOMAS<br>CARRERA/ PO<br>GESTIÓN TIE<br>CLASIFICACI<br>AYUDA<br>TUTORIAL SI | CARRERA<br>AR CARRERA<br>AR CARRERA<br>DST CARRERA<br>EMPO<br>RONES<br>SMARTCHRONO<br>IDEO | DISERO                                    | VISTA PREVIAIRECORRIDO<br>Trail Salinas 21k<br>TRAIL DE LA<br>999<br>Maria Gar<br>Maria Gar | S SALINAS<br>O X X<br>cia López     | A 123<br>MOSTRAR:<br>Nombre carrera<br>Nombre participante<br>Talla<br>Tiempo<br>IMAGEN DE FONDO (A5   700<br>Examinar A5 8C.jpg<br>GUARDAR | B 123      |
| MANUAL CR                                                                                                    | Konometrador<br>Novotiming                                                                 | Generar Dorsals<br>(rango <1000 unidades) | todos                                                                                       | De 💠 a 🛊                            | GENERAR                                                                                                    |            |

#### **Comentarios**

- No es posible variar la posición la ubicación de los códigos QR en el dorsal, así como los campos dorsal, nombre de carrera, nombre de participante, más allá de escoger entre modelos A o B)
- A la hora de diseñar el fondo de dorsal, hay que tener en cuenta los espacios libres arriba i debajo de los campos fijos: Modelo A: 2 cm parte alta / 5.5 cm parte baja. Modelo B: 4.5cm parte alta / 3cm parte baja.

# 4. GESTIÓN DE DORSALES (2/2)

4.2. Generar dorsales (en pdf para imprimir)

PANEL DE CONTROL ► DORSALES ► *Seleccionar Todos o un rango* ► GENERAR

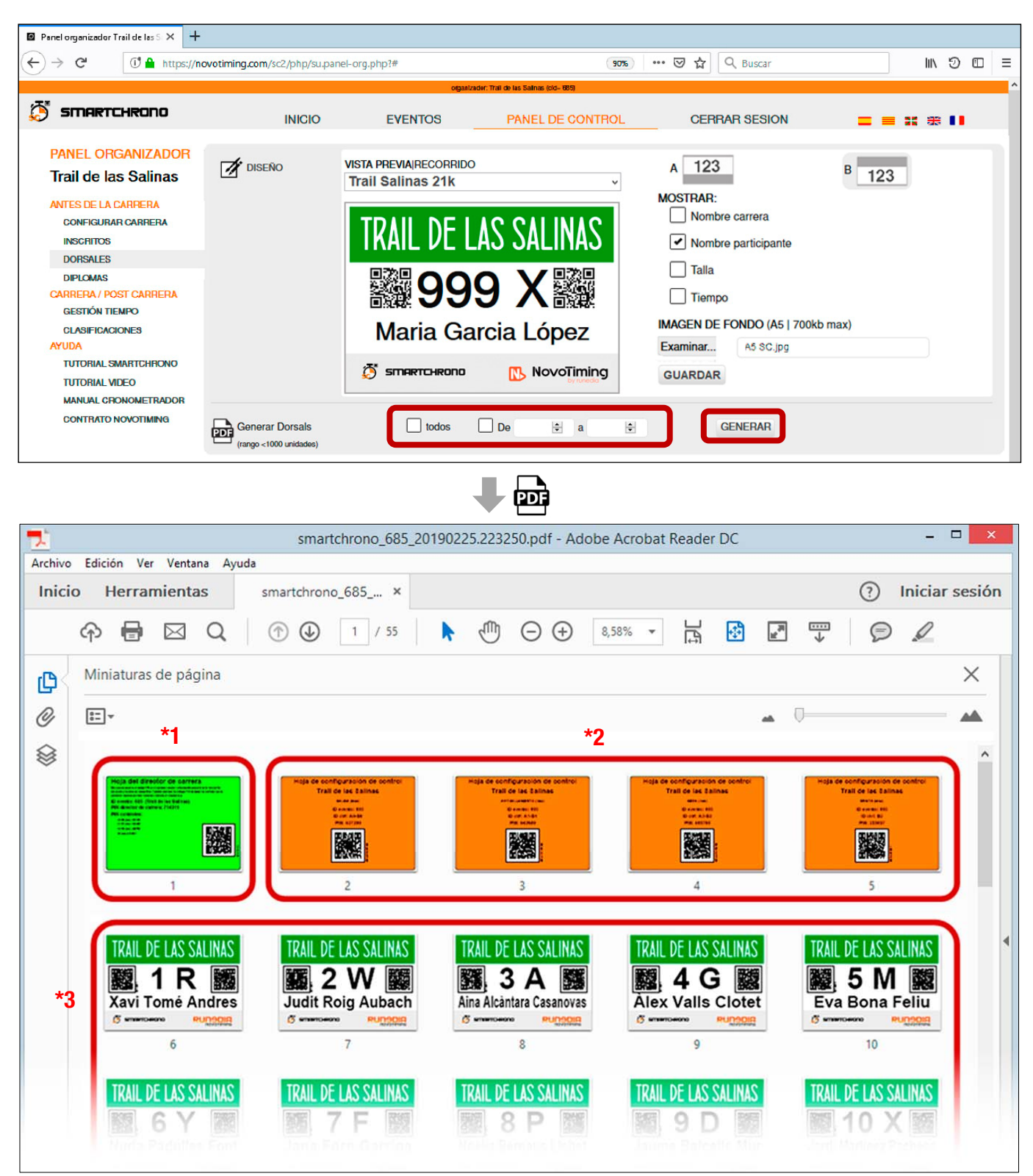

\*1: Hoja verde: inicio sesión director de carrera (Poner el cronómetro a 0, seguimiento online de la carrera etc.)

- \*2: Hojas naranja: inicio sesión cronometrador (Toma de tiempos -cronometraje- con escaneo de QR del dorsal de corredor, o tecleando número de dorsal)
- \*3: Dorsales de corredores con QR. La letra es un factor de seguridad para la introducción manual (no hay que introducirla para tomar tiempos)

## 5. DIRECTOR DE CARRERA / CRONÓMETRO A O

Login dorsal hoja verde

Ver manual director de carrera

## 6. CRONOMETRAJE DE CARRERA

Login dorsal hoja naranja

Ver manual cronometrador

## 7. VISTA/DESCARGA CLASIFICACIONES ONLINE (1/2)

- 7.1. Público (Sin acceso al panel de control)
  - 7.1.1. Entrar en web https://smartchrono.com
  - 7.1.2. Clic en "EVENTOS"
  - 7.1.3. Clic en el evento requerido\* (\*1 Buscable por número o nombre) / \*2 Filtrable por fecha en el calendario)

| Sm Sm          | artChrono. X                       | +                    |                                       |                                       |                        |            |                      |                  |               |             |
|----------------|------------------------------------|----------------------|---------------------------------------|---------------------------------------|------------------------|------------|----------------------|------------------|---------------|-------------|
| ÷              | → C ① 🔒 https://                   | /smartchrono.com/sca | 2/php/live.php?cid=685                |                                       | 90%                    | ⊠ ☆        | Q Buscar             |                  | lii\          | 9 🗆 🗄       |
| ٥              | SMARTCHRONO                        |                      |                                       |                                       | EVENTOS                | ACCESO OR  | GANIZADOR            | =                | <b>= ::</b> * | E <b>II</b> |
|                | BUSCAR                             |                      | · · · · · · · · · · · · · · · · · · · | ـــــــــــــــــــــــــــــــــــــ | 2.1.2                  | ,          |                      | *2               |               |             |
|                | NUM \$                             | FECHA 🖨              |                                       | NOMBE                                 | RE ♦                   |            |                      | February 2       | 019           | *           |
|                | 690                                | 2019-02-03           | La Corrio                             | ls del Vallès                         |                        |            | Su Mo                | Tu We            | Th Fr         | Sa          |
| ſ              | 685                                | 2019-02-27           | Trail de l                            | as Salinas 213                        |                        |            |                      |                  | 1             | 2           |
|                | 681                                | 2019-04-28           | AviàTrail                             |                                       |                        |            | 3 4                  | 5 6              | 7 8           | 9           |
|                | 680                                | 2019-02-03           | AEROTH                                | LON COLOMBIA 2019                     |                        |            | 10 11                | 12 13            | 14 15         | 16          |
|                | 679                                | 2019-02-03           | XII Camp                              | ionat Catalunya Duatlo Equip          | is El Prat             |            | 24 25                | 26 27            | 28            | 20          |
|                | 678                                | 2019-02-03           | XII Duatk                             | o del Prat Equips OPEN                |                        |            |                      |                  |               |             |
|                | 676                                | 2019-01-11           | CIIC<br>La Pica,                      | pedalada hivernal de Picamo           | xons                   |            | MOS                  | TRAR TODOS LO    | DS EVENTOS    |             |
|                | 668                                | 2018-11-24           | AEROTH                                | LON MALINALCO 2018                    |                        |            |                      |                  |               |             |
|                | H 4 1 2 3 4                        | 5 ▶ ▶                | 10 carreras po                        | r página                              | 1-10 de un total 228 ( | Carreras 🖒 | ALTA<br>TEST 25 PRIM | NUEVA C          | PANTES GR     |             |
| _              |                                    |                      |                                       |                                       |                        |            |                      |                  |               |             |
|                |                                    |                      | <b>↓</b>                              |                                       |                        |            |                      |                  |               |             |
| Sm Sm          | artChrono. Trail de las Salina 🗙 🛛 | +                    | •                                     |                                       |                        |            |                      |                  |               | 1           |
| $(\leftarrow)$ | → C <sup>I</sup> → https:/         | /novotiming.com/sc2  | /php/live.php?cid=685                 |                                       | 90%                    | ⊠ ☆        | Q Buscar             |                  | lii\          | 9 🗆 🗄       |
| 5              | SMARTCHRONO                        |                      |                                       |                                       |                        | 0505       |                      |                  |               |             |
| SC)            |                                    |                      |                                       | VENTOS PA                             | NEL DE CONTROL         | CERF       | AR SESION            | =                | = = # #       | 1           |
|                | RESUMEN CARRERA                    | CLASIFICACI          | ONES   DIPLOMAS                       | 3                                     |                        |            |                      |                  |               |             |
|                | TRAIL DE LAS SALI                  | NAS                  |                                       |                                       |                        |            |                      |                  |               |             |
|                | Trail Salinas 21k (21              | .0 km)               |                                       |                                       |                        |            |                      |                  | 3:06:         | 39          |
|                | CON                                | TROL                 | ı                                     | LEGADOS                               |                        | BAJAS      |                      | PENDIE           | NTES          |             |
|                | S                                  | ALIDA                |                                       | 83                                    |                        | 0 ,        |                      |                  | 0≣▶           |             |
|                | AVITUALLAM                         | IENTO                |                                       | 76                                    |                        | 9          |                      |                  | 7≣▶           |             |
|                |                                    | META                 |                                       | 53                                    |                        | 1≣         |                      |                  | 30            |             |
|                | Actualización en:2s                | H 4 1 F H            | All items per                         | page                                  |                        |            |                      | 1 - 3 of 3 items |               | c           |
|                |                                    |                      |                                       |                                       |                        |            |                      |                  |               |             |
|                | Trail Salinas 42k (42              | 2.0 km)              |                                       |                                       |                        |            |                      |                  | 4:03:2        | 22          |
|                | CON                                | TROL                 | I                                     | LEGADOS                               |                        | BAJAS      |                      | PENDIE           | NTES          |             |
|                | S                                  | ALIDA                |                                       | 105                                   |                        | ₀≣►        |                      |                  | ₀≣▸           |             |
|                | AVITUALLAM                         | IENTO                |                                       | 105                                   |                        | 1≣         |                      |                  | 7≣▶           |             |
|                | E                                  | RMITA                |                                       | 104                                   |                        | 4≣►        |                      | _                | 4≣▶           |             |
|                |                                    | META                 |                                       | 103                                   |                        | 16         |                      | L                | 14            |             |
|                | Actualización en:-s                | H 4 1 F H            | All items per                         |                                       |                        |            |                      | 1 - 4 of 4 items | clic          | Ċ           |
|                |                                    |                      |                                       |                                       |                        |            |                      |                  |               |             |
|                |                                    |                      |                                       | _ <b>_</b>                            |                        |            |                      |                  | 1             |             |
| PA             | RTICIPANTES LLEGA                  | DOS                  |                                       | •                                     |                        | PARTICIP   | ANTES PENI           | DIENTES          | •             |             |
| Tra            | il de las Salinas                  |                      |                                       |                                       |                        | Trail de   | las Salinas          |                  |               |             |
| СТІ            | RL: A2: META (KM 21)               | .0)                  |                                       |                                       |                        | CTRL: A2   | : META (KM           | 21.0)            |               |             |
| (              | Actualización en:2s                |                      |                                       |                                       |                        | $\Theta$   | ctualización en:2s   |                  |               |             |
| PO             | SICIÓN NOMB                        | RE                   | DORSAL                                | TIEMPO                                |                        | POSICIÓN   | NOMBRE               |                  | DC            | RSAL        |
| 1              | Xavi To                            | omé Andres           | 1                                     | 00:01:53                              |                        | 1          | Noèlia Be            | maus Llobet      | 8             |             |
| 2              | Àlex V                             | alls Clotet          | 4                                     | 00:01:59                              |                        | 2          | Jaumo Do             | Icolls Mur       | 0             |             |
| 3              | hudit D                            | Roid Aubach          | 2                                     | 00.05.05                              |                        | 2          | las Participa        | iner D           | 9             |             |
| 3              |                                    |                      | 2                                     | 50.02.02                              |                        | 3          | Jordi Mart           | inez Pacheco     | 10            | )           |
| H              | ∢ <u>1</u> ⊨ ⊨ 10                  | items per pag        | 9                                     |                                       | C                      | 4          | Mercè Por            | ta Perelló       | 1             |             |

Por defecto es visible un *Resumen de carrera* donde podemos ver el **número de corredores** que han pasado por cada control, bajas y corredores pendientes. En todos los casos es posible ver el **listado de corredores** de cada campo

## 7. VISTA/DESCARGA CLASIFICACIONES ONLINE (2/2)

## 7.1.4. Clasificaciones

## EVENTOS ► Seleccionar evento requerido ► CLASIFICACIONES

| C       C ▲ Intpact/meening.commic/2.php.files.php.fold=645       Image: Amily and Amily and Ami                                        | martChrono. Trail de las    | Salina 🗙 🕂         |                               |              |         |             |             |              |          |                 |    |
|----------------------------------------------------------------------------------------------------|-----------------------------|--------------------|-------------------------------|--------------|---------|-------------|-------------|--------------|----------|-----------------|----|
| STRENTCHROND         INICIO         EVENTOS         PANEL DE CONTROL         CERRAR SESION         ■ ■ ■ ■ ■ ■           RESUMEN CARRIERA         CLASIFICACIONES         DIPLOMAS         306:39           TAIL DE LAS SALINAS         306:39         306:39           Tail Salinas 21K (21.0 km)         LECADOS         BAARS         306:39           SALEDA         0 ⇒         0 ⇒         0 ⇒         0 ⇒           SALEDA         0 ⇒         0 ⇒         0 ⇒         0 ⇒           SALEDA         0 ⇒         0 ⇒         0 ⇒         0 ⇒           STRENT-LINCOU         ILECADOS         BAARS         0 ⇒         0 ⇒           STRENT-LINCOU         ILECADOS         0 ⇒         0 ⇒         0 ⇒           AMTRILLACIONO         INICIO         EVENTOS         ACCESO ORGANIZADOR         0 ⇒         0 ⇒           STRENT-LINCOU         INICIO         EVENTOS         ACCESO ORGANIZADOR         0 ⇒         0 ⇒         0 ⇒         0 ⇒         0 ⇒         0 ⇒         0 ⇒         0 ⇒         0 ⇒         0 ⇒         0 ⇒         0 ⇒         0 ⇒         0 ⇒         0 ⇒         0 ⇒         0 ⇒         0 ⇒         0 ⇒         0 ⇒         0 ⇒         0 ⇒         0 ⇒         0 ⇒         <                                                                                                    | → C' (ť                     | 🔒 https://novotimi | ng.com/sc2/php/live.php?cid=6 | 85           |         |             | 90% *** 🖾   | 숙 Buscar     |          | ଆ\              |    |
| RESUMEN CARRERA       CARFFCACIONE       DIFLOMAS         Tail Salinas 21k (21 0 km)       306:39       9000000000000000000000000000000000000                                                                                                    | smartchr                    | ono                | INICIO                        | EVENTOS      | PAN     | IEL DE CONT | ROL         | CERRAR SESIC | N        |                 |    |
| TAIL DE LAS SALINAS                                                                                                    | RESUMEN                     |                    | ASIFICACIONES DIPLO           | MAS          |         |             |             |              |          |                 |    |
| Trail Salinas 21k (21.0 km)<br>CONTROL       LLEOADOS       BAINS       PEDRINTES         SAUDA       0300       0000       0000       0000         ALTROLLMENDO       0000       0000       0000       0000         ALTROLLMENDO       0000       0000       0000       00000         ALTROLLMENDO       0000       0000       0000       0000         CONTROL       Control de les Sell       0000       0000       0000       0000       0000       0000       0000       00000       00000       000000       0000000       0000000       00000000       00000000       00000000       000000000       000000000000000000000000000000000000                                                                                                    | TRAIL DE LA                 | S SALINAS          |                               |              |         |             |             |              |          |                 |    |
| CONTROL       LLEADOS       PANS       PENDENTIS         SALDA       80 mm       0 mm       0                                                                                                    | Trail Salinas               | 21k (21.0 km)      |                               |              |         |             |             |              |          | 3:06:39         |    |
| ANDA       000000000000000000000000000000000000                                                                                                    |                             | CONTROL            |                               | LLEGADOS     |         |             | BAJAS       |              | PE       | NDIENTES        |    |
| Interview       Norm       Norm <td></td> <td></td> <td></td> <td>83</td> <td></td> <td></td> <td></td> <td></td> <td></td> <td>0 ■ ►</td> <td></td>                                                                                                    |                             |                    |                               | 83           |         |             |             |              |          | 0 ■ ►           |    |
| Trail Salinas 21k v +<br>CLASHFICARONO<br>INICIO EVENTOS ACCESO ORGANIZADOR      INICIO EVENTOS ACCESO ORGANIZADOR     INICIO EVENTOS ACCESO ORGANIZADOR     INICIO EVENTOS     INICIO EVENTOS     INICIO     INICIO EVENTOS     INICIO     INICIO |                             | WITCHLEAWIENTC     |                               |              |         |             | 5 <u> </u>  |              |          | / <u>—</u> *    |    |
| C       Image: state state stat                               |                             |                    |                               |              |         |             |             |              |          |                 |    |
| Interviewenderworkschipte/resultadosphip/fed-6485       Interviewenderworkschipte/resultadosphip/fed-6485       Interviewenderworkschipte/resultadosphip/fed-6485         STIMERTCHRONO       INICIO       EVENTOS       ACCESO ORGANIZADOR       Imite initiality       Imite initiality         RESUMEN CARRERA         CLASIFICACIONES         DIPLOMAS       Imite initiality       Imite initiality                                                                                                    | lasificaciones Trail de las | s Salin × +        |                               |              |         |             |             |              |          |                 |    |
| STRARTCHROND       INCIO       EVENTOS       ACCESO ORGANIZADOR       Image: Image: Image                                                         | → C                         | https://smartchrc  | ono.com/sc2/php/resultados.ph | p?cid=685    |         |             | ⊌ 압         | Q Buscar     |          | <u>▼</u> IIN IJ | IJ |
| RESUMEN CARRERA   CLASIFICACIONES   DIPLOMAS         *2<*3       *3       *4         TRAIL DE LAS SALINAS       *1       Termico       Termico       Directo       2:25:19         Trail Salin-s 21k v       *1       DORSAL*       CAT +       SEXO       DIF 10 +       POSCAT +       A1_AVT       A2_META +         1       Xavi       Tomé Andres       1       M1       MASC       000:00       1       00:127       00:153         2       Àlex       Valle Clotet       4       M2       MASC       00:00:00       1       00:128       00:00:02         3       Judit       Rig Abach       2       M1       FEM       00:00:00       1       00:128       00:02:02         4       Aina       Alcantara Casanovas       3       M2       FEM       -       1       00:128       -0:02:02         5       Eva       Bona Feliu       5       M1       FEM       -       1       00:133       -0:02:02         6       Nuria       Padules Font       6       M1       FEM       -       4       0:01:33       -0:02:02         7       Jana       Bernaus Llobet       8       M1       MA                                                                                                    | SMARTCHR                    | ono                | INI                           |              | EVENTOS | 3           | ACCESO ORG  | ANIZADOR     | =        | ■ # #           |    |
| TRAIL DE LAS SALINAS       *2       *3       *4         Trili Salinas 21k v       *1       V       Trilio       V       225:19         POSICIÓN *       NOMBRE *       APELLIDOS *       DORSAL *       CAT *       SEXO.       DIF 10 *       POSCAT *       A1_MU       A2_META*         1       Xavi       Tomé Andres       1       M1       MASC       00:00:00       1       00:01:27       00:01:30         2       Àlex       Valis Clotet       4       M2       MASC       00:00:00       1       00:01:28       00:00:00         3       Judit       Roig Aubach       2       M1       MASC       00:00:09       1       00:01:28       00:00:20         4       Aina       Acàntra Casanova       3       M2       FEM       0       1       0:01:28       0:00:22         4       Aina       Acàntra Casanova       3       M2       FEM       0       1       0:01:28          5       Eva       Bona Feliu       5       M1       FEM       0       3       0:01:33          6       Nuria       Padules Forti       6       M1       FEM       0       3                                                                                                    | RESUME                      | N CARRERA          | CLASIFICACIONES               | DIPLOMAS     |         |             |             |              |          |                 |    |
| Trail Salina 21k       *1       Tellor       Tellor       Second 2000       2:25:19         POSICIÓN *       NOMBRE *       APELLIDOS *       DORSAL *       CAT *       SEXO       DIF 10 *       POSCAT *       A1_AVIT       A2_META *         1       Xavi       Tomé Andres       1       M1       MASC       0:00:00       1       0:01:27       0:01:53         2       Àlex       Valls Clotet       4       M2       MASC       0:00:00       1       0:01:28       0:02:02         3       Judit       Roig Aubach       2       M1       FEM       0:00:00       1       0:01:28       0:02:02         4       Aina       Alcantara Casanovas       3       M2       FEM       -       1       0:01:28       0:02:02         4       Aina       Alcantara Casanovas       3       M2       FEM       -       1       0:01:32          5       Eva       Bona Feliu       5       M1       FEM       -       3       0:01:33          6       Nuria       Padules Font       6       M1       FEM       -       4       0:01:34          7       Jane <t< td=""><td>TRAIL DE L</td><td>AS SALINAS</td><td>6</td><td></td><td></td><td></td><td>*2</td><td>*3</td><td></td><td>*4</td><td></td></t<>                                                                                                    | TRAIL DE L                  | AS SALINAS         | 6                             |              |         |             | *2          | *3           |          | *4              |    |
| POSICIÓN ‡         NOMBRE ‡         APELLIDOS ‡         DORSAL ‡         CAT ‡         SEXO         DIF 10 ‡         POSCAT ‡         A1_AVIT         A2_META ‡           1         Xavi         Tomé Andres         1         M1         MASC         00:00:00         1         00:01:27         00:01:53           2         Àlex         Valis Clotet         4         M2         MASC         00:00:00         1         00:01:28         00:02:02           3         Judit         Roig Aubach         2         M1         FEM         00:00:09         1         00:01:28         00:02:02           4         Aina         Alcàntara Casanovas         3         M2         FEM         -         1         00:01:32            5         Eva         Bona Feliu         5         M1         FEM         -         3         00:01:33            6         Nuria         Padulles Font         6         M1         FEM         -         4         00:01:34            8         Noèlia         Bernaus Llobet         8         M1         FEM         -         3             9         Jaume                                                                                                    | Trail Salina                | s 21k √ +          |                               |              |         |             | TEiltro     |              | r a ovol |                 |    |
| POSICIÓN \$         NOMBRE \$         APELLIDOS \$         DORSAL \$         CAT \$         SEXO         DIF 10 \$         POSCAT \$         A1_AVIT         A2_META \$           1         Xavi         Tomé Andres         1         M1         MASC         00:00:00         1         00:01:27         00:01:53           2         Àlex         Valls Clotet         4         M2         MASC         00:00:06         1         00:01:27         00:01:53           3         Judit         Roig Aubach         2         M1         FEM         00:00:06         1         00:01:28         00:02:02           4         Aina         Alcàntara Casanovas         3         M2         FEM         -         1         00:01:32            5         Eva         Bona Feliu         5         M1         FEM         -         2         00:01:33            6         Nuria         Padulles Font         6         M1         FEM         -         4         00:01:34            7         Jana         Forn Garriga         7         M1         FEM         -         5             9         Jaume <td< td=""><td>Iran Gaine</td><td></td><td>1</td><td></td><td></td><td></td><td>Fillio</td><td>exporta</td><td>l'a exer</td><td>2:25:19</td><td></td></td<>                                                                                                    | Iran Gaine                  |                    | 1                             |              |         |             | Fillio      | exporta      | l'a exer | 2:25:19         |    |
| 1       Xavi       Tomé Andres       1       M1       MASC       00:00:00       1       00:01:27       00:01:53         2       Àlex       Valls Clotet       4       M2       MASC       00:00:06       1       00:01:28       00:00:02         3       Judit       Roig Aubach       2       M1       FEM       00:00:09       1       00:01:28       00:02:02         4       Aina       Alcàntara Casanovas       3       M2       FEM       -       1       00:01:28       00:02:02         5       Eva       Bona Feliu       5       M1       FEM       -       1       00:01:23          6       Nuria       Padulles Font       6       M1       FEM       -       3       00:01:33          7       Jana       Forn Garriga       7       M1       FEM       -       4       00:01:34          9       Jaume       Balcells Mur       9       M1       MASC       -       3           10       Jordi       Martinez Pacheco       10       M1       MASC       -       3           PARTICIPANTE                                                                                                    | POSICIÓN \$                 | NOMBRE 🖨           | APELLIDOS \$                  | DORSAL 🖨     | CAT \$  | SEXO        | DIF 10 \$   | POSCAT \$    | A1_AVIT  | A2_META 🖨       |    |
| 2       Àlex       Valls Clotet       4       M2       MASC       00:00:06       1       00:01:31       00:01:59         3       Judit       Roig Aubach       2       M1       FEM       00:00:09       1       00:01:28       00:02:02         4       Aina       Alcàntara Casanovas       3       M2       FEM       -       1       00:01:29      >>>         5       Eva       Bona Feliu       5       M1       FEM       -       2       00:01:32       ->>>>         6       Nuria       Padulles Font       6       M1       FEM       -       3       00:01:33       ->>>>         7       Jana       Forn Garriga       7       M1       FEM       -       4       00:01:34       ->>>>>>         8       Noèlia       Bernaus Llobet       8       M1       FEM       -       4       00:01:34       ->>>>>>>>>>>>>>>>>>>>>>>>>>>>>>>>>>>                                                                                                    | 1                           | Xavi               | Tomé Andres                   | 1            | M1      | MASC        | 00:00:00    | 1            | 00:01:27 | 00:01:53        |    |
| 3       Judit       Roig Aubach       2       M1       FEM       00:00:09       1       00:01:28       00:02:02         4       Aina       Alcàntara Casanovas       3       M2       FEM       -       1       00:01:29          5       Eva       Bona Feliu       5       M1       FEM       -       2       00:01:32          6       Nuria       Padulles Font       6       M1       FEM       -       3       00:01:33          7       Jana       Forn Garriga       7       M1       FEM       -       4       00:01:34          8       Noèlia       Bernaus Llobet       8       M1       FEM       -       4       00:01:34          9       Jaume       Balcells Mur       9       M1       MASC       -       3           10       Jordi       Martinez Pacheco       10       M1       MASC       -       3           §       BUSCAR       Nombre o dorsal       Interset       Interset       Interset       Interset       Interset       Interset                                                                                                    | 2                           | Àlex               | Valls Clotet                  | 4            | M2      | MASC        | 00:00:06    | 1            | 00:01:31 | 00:01:59        |    |
| 4       Aina       Alcàntara Casanovas       3       M2       FEM       -       1       00:01:29          5       Eva       Bona Feliu       5       M1       FEM       -       2       00:01:32          6       Nuria       Padulles Font       6       M1       FEM       -       3       00:01:33          7       Jana       Forn Garriga       7       M1       FEM       -       4       00:01:34          8       Noèlia       Bernaus Llobet       8       M1       FEM       -       5           9       Jaume       Balcells Mur       9       M1       MASC       -       3           10       Jordi       Martinez Pacheco       10       M1       MASC       -       3           Suscar       Image: Suscar       Image: Susc                                                                                                    | 3                           | Judit              | Roig Aubach                   | 2            | M1      | FEM         | 00:00:09    | 1            | 00:01:28 | 00:02:02        |    |
| 5     Eva     Bona Feliu     5     M1     FEM     -     2     00:01:32        6     Nuria     Padulles Font     6     M1     FEM     -     3     00:01:33        7     Jana     Forn Garriga     7     M1     FEM     -     4     00:01:34        8     Noèlia     Bernaus Llobet     8     M1     FEM     -     5        9     Jaume     Balcells Mur     9     M1     MASC     -     2        10     Jordi     Martinez Pacheco     10     M1     MASC     -     3        Suscar     Nombre o dorsal     Nombre o dorsal     BUSCAR                                                                                                    | 4                           | Aina               | Alcàntara Casanovas           | 3            | M2      | FEM         | -           | 1            | 00:01:29 |                 |    |
| 6     Nuria     Padulles Font     6     M1     FEM     -     3     00:01:33        7     Jana     Forn Garriga     7     M1     FEM     -     4     00:01:34        8     Noèlia     Bernaus Llobet     8     M1     FEM     -     5        9     Jaume     Balcells Mur     9     M1     MASC     -     2        10     Jordi     Martinez Pacheco     10     M1     MASC     -     3        Ø     BUSCAR     Femeret     Image: State     Image: State     Image: State     Image: State     Image: State                                                                                                    | 5                           | Eva                | Bona Feliu                    | 5            | M1      | FEM         |             | 2            | 00:01:32 |                 |    |
| 7     Jana     Forn Garriga     7     M1     FEM     -     4     00:01:34    :       8     Noèlia     Bernaus Llobet     8     M1     FEM     -     5    :    :       9     Jaume     Balcells Mur     9     M1     MASC     -     2    :    :       10     Jordi     Martinez Pacheco     10     M1     MASC     -     3    :       BUSCAR     FARTICIPANTE     Nombre o dorsal     BUSCAR                                                                                                    | 6                           | Nuria              | Padulles Font                 | 6            | M1      | FEM         | -           | 3            | 00:01:33 |                 |    |
| 8     Noèlia     Bernaus Llobet     8     M1     FEM     -     5    t       9     Jaume     Balcells Mur     9     M1     MASC     -     2    t       10     Jordi     Martinez Pacheco     10     M1     MASC     -     3    t       BUSCAR     Mombre o dorsal     BUSCAR     *5                                                                                                    | 7                           | Jana               | Forn Garriga                  | 7            | M1      | FEM         | -           | 4            | 00:01:34 |                 |    |
| 9     Jaume     Balcells Mur     9     M1     MASC     -     2    tt-       10     Jordi     Martinez Pacheco     10     M1     MASC     -     3    tt-       Image: Buscar PARTICIPANTE     Nombre o dorsal     Buscar     *5                                                                                                    | 8                           | Noèlia             | Bernaus Llobet                | 8            | M1      | FEM         | -           | 5            |          |                 |    |
| 10       Jordi       Martinez Pacheco       10       M1       MASC       -       3      ii         BUSCAR       PARTICIPANTE       Nombre o dorsal       BUSCAR       *5                                                                                                    | 9                           | Jaume              | Balcells Mur                  | 9            | M1      | MASC        |             | 2            |          |                 |    |
| BUSCAR       PARTICIPANTE       Nombre o dorsal       BUSCAR                                                                                                    | 10                          | Jordi              | Martinez Pacheco              | 10           | M1      | MASC        | le -        | 3            |          |                 |    |
| PARTICIPANTE Nombre o dorsal BUSCAR                                                                                                    | Q BUSC                      | AR                 |                               |              |         |             | )+=         |              |          |                 |    |
|                                                                                                    | PARTICIPANT                 | TE                 | Nom                           | bre o dorsal |         | BUSCA       | R <b>^5</b> |              |          |                 |    |
|                                                                                                    |                             |                    |                               |              |         |             |             |              |          |                 |    |

- \*1: Selección de recorrido (desplegable)
- \*2: Filtro de campos a mostrar en la clasificación (posición, nombre etc.)
- \*3: Exportar clasificación en Excel

\*4: Reloj de carrera. Al hacer clic en el reloj, se abre una pestaña nueva del explorador con reloj a pantalla completa
\*5: Búsqueda de un participante (dorsal / nombre)

Todos los campos son ordenables AZ / ZA clicando en el propio nombre del campo (posición, nombre etc.)

### 7.2. Privadas (Con acceso al panel de control)

## PANEL DE CONTROL ► CLASIFICACIONES

Presenta las mismas funcionalidades y aspecto que las Clasificaciones públicas (7.1.4)

## 8. MODIFICACIÓN DE TIEMPOS (1/3)

Cambio hora de inicio / Tiempos de corredores / Invalidar tiempos de pruebas

#### 8.1. Cambio hora de inicio

### PANEL DE CONTROL ► GESTIÓN TIEMPOS ► CAMBIO HORA DE INICIO

| Panel organizador Trail de las S: X                                                                                                    | +                                         |             |                                                          |                                                         |                      |                                                                                                 |                                                            |                |   |   |            |
|----------------------------------------------------------------------------------------------------|-------------------------------------------|-------------|----------------------------------------------------------|---------------------------------------------------------|----------------------|-------------------------------------------------------------------------------------------------|------------------------------------------------------------|----------------|---|---|------------|
| $\leftrightarrow$ $\rightarrow$ C $$ https:                                                                                                    | //novotiming.com/sc2/php/su.panel-org.php | )           |                                                          | 90% 🤇                                                   | 🔊 🟠 🔍 Buscar         |                                                                                                 | $\overline{\mathbf{h}}$                                    | 111            | Ð | I | -          |
|                                                                                                    |                                           | organizador | Trail de las Salinas (cid- 685)                          |                                                         |                      |                                                                                                 |                                                            |                |   |   | $\uparrow$ |
| 🖉 SMARTCHRONO                                                                                                    | INICIO                                    | EVENTOS     | PANEL DE CO                                              | ONTROL                                                  | CERRAR SES           | ION                                                                                             | = = :                                                      | : *            |   |   |            |
| PANEL ORGANIZADOR                                                                                                    |                                           |             |                                                          |                                                         |                      |                                                                                                 |                                                            |                |   |   |            |
| Trail de las Salinas                                                                                                    |                                           |             |                                                          |                                                         |                      |                                                                                                 |                                                            |                |   |   |            |
| ANTES DE LA CARRERA<br>CONFIGURAR CARRERA<br>INSCRITOS<br>DORSALES<br>DIFLOMAS<br>CARRERA / POST CARRERA<br>GESTIÓN TIEMPO<br>CLASIFICACIONES<br>AYUDA<br>TUTORIAL SMARTCHRONO<br>TUTORIAL VIDEO<br>MANUAL CRONOMETRADOR<br>CONTRATO NOVOTIMING | CAMBIO HORA INICIO                        | RECORRIDO   | *1 Trail<br>2019<br>2019<br>2019<br>2019<br>2019<br>2019 | Salinas 21k<br>2-03-05 10:12<br>2019-02-27<br>2TAR CANC | 2:38 V<br>11:00:00 O | <ul> <li>Cambio reset<br/>Puestas a 0 d</li> <li>Hora oficial w<br/>(time.is   time.</li> </ul> | t de crono.<br>Je crono con<br>rindows/appl<br>anddate.con | app<br>e<br>1) |   |   |            |

- \*1: Selección de recorrido (desplegable)
- \*2: Selección de alguno de los resets hechos (desplegable). El sistema toma por defecto el último reset hecho.
- \*3: Nuevo reset. Posibilidad de insertar un nuevo reset al sistema.

#### 8.2. Cambios en los tiempos de los corredores

8.2.1. Modificar tiempo de un participante (modificar un tiempo existente en la clasificación)

PANEL DE CONTROL ► GESTIÓN TIEMPOS ► TIEMPO CORREDORES ► MODIFICAR CRONO PARTICIPANTE

| Panel organizador Trail de las S: X                                                                                                    | F                                       |                                                                                                    |                                                                                                    |                                       |
|----------------------------------------------------------------------------------------------------|-----------------------------------------|----------------------------------------------------------------------------------------------------|----------------------------------------------------------------------------------------------------|---------------------------------------|
| ← → C <sup>d</sup> <sup>(†</sup> <sup>(†)</sup> <sup>(†)</sup> <sup>(†)</sup>                                                                                                    | novotiming.com/sc2/php/su.panel-org.php | 909                                                                                                    | ▶ · · · ▽ ☆ Q Buscar                                                                                            | ⊻ ⊪ ৩ ⊡ ⊒⁴                            |
|                                                                                                    |                                         | organizador: Trail de las Salinas (cid- 685)                                                                                                    |                                                                                                    | · · · · · · · · · · · · · · · · · · · |
| 👌 SMARTCHRONO                                                                                                    | INICIO                                  | EVENTOS PANEL DE CONTR                                                                                                    | CERRAR SESION                                                                                                   | = = :: ※ ⅠⅠ                           |
| PANEL ORGANIZADOR                                                                                                    |                                         |                                                                                                    |                                                                                                    |                                       |
| Trail de las Salinas                                                                                                    |                                         |                                                                                                    |                                                                                                    |                                       |
| ANTES DE LA CARRERA<br>CONFIGURAR CARRERA<br>INSCRITOS<br>DORSALES<br>DIPLOMAS<br>CARRERA / POST CARRERA<br>GESTIÓN TIEMPO<br>CLASIFICACIONES<br>AYUDA<br>TUTORIAL SMARTCHRONO<br>TUTORIAL VIDEO<br>MANUAL CRONOMETRADOR<br>CONTRATO NOVOTIMING | CAMBIO HORA INICIO                      | MODIFICAR CRONO PARTICIPAN     AÑADIR PARTICIPANTE O TIEMP     ELIMINAR TIEMPO PARTICIPANT     Selecciona punto de control: *1 A2-     Selecciona participante: *2 6 Y:     Entra tiempo cronómetro: *3 02:3     ACEI | ITE ① Por favor, so<br>'O<br>'E<br>B3: META ·<br>: Nuria Padulles Font ·<br>I0 : 14 ③ ⑦ Tiempo<br>PTAR CANCELAR | alecciona una opción                  |

- \*1: Selección del punto de control (desplegable)
- \*2: Selección del participante (desplegable).
- \*3: Nuevo tiempo de carrera (insertar hh:mm:ss)

## 8. MODIFICACIÓN DE TIEMPOS (2/3)

Cambio hora de inicio / Tiempos de corredores / Invalidar tiempos de pruebas

8.2.2. Añadir tiempo de un participante (adjudicar tiempo a un corredor que no consta en la clasificación)

## PANEL DE CONTROL ► GESTIÓN TIEMPOS ► TIEMPO CORREDORES ► AÑADIR PARTICIPANTE O TIEMPO

| Panel organizador T                                                                                     | rail de las S: 🗙 🗧                           | +                                      |        |                                                                                                    |                                                                  |                     |                                                                                                    |                                             |                                  |                     |      |
|----------------------------------------------------------------------------------------------------|----------------------------------------------|----------------------------------------|--------|----------------------------------------------------------------------------------------------------|------------------------------------------------------------------|---------------------|----------------------------------------------------------------------------------------------------|---------------------------------------------|----------------------------------|---------------------|------|
| ← → C                                                                                                   | 🛈 🔒 https://r                                | novotiming.com/sc2/php/su.panel-org.ph | ıp     |                                                                                                    | 90% ***                                                          | 🛛 🕁 🔍 Buscar        |                                                                                                    | $\overline{+}$                              | 111\                             | Ð                   | ) ⊒^ |
|                                                                                                    |                                              |                                        |        | organizador: Trail de las Salinas (cid-                                                                           | 685)                                                             |                     |                                                                                                    |                                             |                                  |                     | ^    |
| 🥭 Smart                                                                                                 | HRONO                                        | INICIO                                 | EVENTO | S PANEL DE                                                                                                    | CONTROL                                                          | CERRAR SESI         | ION _                                                                                                    | = :                                         | *                                |                     |      |
| PANEL ORGA<br>Trail de las S                                                                            | NIZADOR<br>Salinas                           |                                        |        |                                                                                                    |                                                                  |                     |                                                                                                    |                                             |                                  |                     |      |
| ANTES DE LA CAP<br>CONFIGURAR C<br>INSCRITOS<br>DORSALES<br>DIPLOMAS<br>CARRERA / POST<br>GESTIÓN TIEMP | CARRERA                                      | E <sup>28</sup> CAMBIO HORA INICIO     | s -    | MODIFICAR CRONO<br>AÑADIR PARTICIPAN<br>ELIMINAR TIEMPO P<br>Selecciona punto de control:<br>Entra número dorsal: | PARTICIPANTE<br>TE O TIEMPO<br>ARTICIPANTE<br>*1 A2-B3: MI<br>*2 | ©<br>ETA ~<br>4     | Por favor, selecciona una d                                                                                             | pción<br>al (sin letra)                     |                                  |                     | _    |
| CLASIFICACION<br>AYUDA<br>TUTORIAL SMAF<br>TUTORIAL VIDE<br>MANUAL CRONG<br>CONTRATO NOV                | es<br>RTCHRONO<br>O<br>DMETRADOR<br>/OTIMING |                                        |        | Entra tiempo cronómetro:<br>Elige opción:                                                                         | *3 02:30:18<br>*4 Paso norr                                      | © mai por control v | <ul> <li>Tiempo de carrera (cr</li> <li>Selecciona -paso- si s<br/>control. Puodes soleo<br/>descalificación</li> </ul> | onómetro). I<br>e trata de u<br>iionar tamb | No hora.<br>n paso n<br>ión aban | ormal por<br>dono o | un   |

- \*1: Selección del punto de control (desplegable)
- \*2: Selección del participante (insertar dorsal).
- \*3: Nuevo tiempo de carrera (insertar hh:mm:ss)
- \*4: Tipo de tiempo a añadir. Opciones:
  - Paso normal por control. Añade un tiempo a la clasificación
  - Abandono. Pone al corredor como abandonado (bajas)
  - Descalificación. Pone al corredor como Descalificado (bajas)
- 8.2.2. Eliminar tiempo de un participante (borrar el tiempo a un corredor que consta en la clasificación)

## PANEL DE CONTROL ► GESTIÓN TIEMPOS ► TIEMPO CORREDORES ► ELIMINAR TIEMPO PARTICIPANTE

| Panel organizador Trail de las S 🗙 🕇                                                                                       | •                                      |                                                                                                    |                       |                                       |
|----------------------------------------------------------------------------------------------------|----------------------------------------|----------------------------------------------------------------------------------------------------|-----------------------|---------------------------------------|
| ← → C ① ▲ https://n                                                                                                    | ovotiming.com/sc2/php/su.panel-org.php | 90% … 🛛                                                                                                    | ୟ Buscar              | ⊻ ⊪\ ୭ ⊡ ≓⁴                           |
|                                                                                                    |                                        | organizador: Trail de las Salinas (cid- 685)                                                                                        |                       | · · · · · · · · · · · · · · · · · · · |
| 🥭 Smartchrono                                                                                                    | INICIO EVENT                           | OS PANEL DE CONTROL                                                                                                    | CERRAR SESION         | 〓 〓 器 巻 ▮▮                            |
| PANEL ORGANIZADOR                                                                                                    |                                        |                                                                                                    |                       |                                       |
| Trail de las Salinas                                                                                                    |                                        |                                                                                                    |                       |                                       |
| ANTES DE LA CARRERA<br>CONFIGURAR CARRERA<br>INSCRITOS<br>DORSALES<br>DIPLOMAS<br>CARRERA / POST CARRERA<br>GESTIÓN TIEMPO | CAMBIO HORA INICIO                     | MODIFICAR CRONO PARTICIPANT<br>AÑADIR PARTICIPANTE O TIEMPO<br>ELIMINAR TIEMPO PARTICIPANTE<br>Selecciona punto de control: *1 A2-B | e<br>3: META          | ⑦ Por favor, selecciona una opción    |
| CLASIFICACIONES<br>AYUDA<br>TUTORIAL SMARTCHRONO<br>TUTORIAL VIDEO<br>MANUAL CRONOMETRADOR<br>CONTRATO NOVOTIMING          |                                        | Selecciona participante: *2 6 Y: N                                                                                                  | Vuria Padulles Font v |                                       |

- \*1: Selección del punto de control (desplegable)
- \*2: Selección del participante (desplegable).

## 8. MODIFICACIÓN DE TIEMPOS (3/3)

Cambio hora de inicio / Tiempos de corredores / Invalidar tiempos de pruebas

8.3. Invalidar tiempos de pruebas (Anular las lecturas hechas hasta el momento. Dejar evento listo para la carrera real)

## PANEL DE CONTROL ► GESTIÓN TIEMPOS ► INVALIDA TIEMPO DE PUEBAS ► INVALIDA TIEMPO DE PUEBAS

| Panel organizador Trail de las S × -                                                                                                    | F                                       |                                                          |                                                                                      |                                                                                                    |                                              |
|----------------------------------------------------------------------------------------------------|-----------------------------------------|----------------------------------------------------------|--------------------------------------------------------------------------------------|----------------------------------------------------------------------------------------------------|----------------------------------------------|
| ← → C ① A https://r                                                                                                    | novotiming.com/sc2/php/su.panel-org.php |                                                          | 90% •••                                                                              | 🗵 🗘 Q Buscar                                                                                                    | ¥ II\ ♡ ⊡ ≡⁴                                 |
|                                                                                                    |                                         | organizador: Trail de l                                  | las Salinas (cid– 685)                                                               |                                                                                                    | <u>^</u>                                     |
| 👌 SMARTCHRONO                                                                                                    | INICIO EV                               | ENTOS P                                                  | ANEL DE CONTROL                                                                      | CERRAR SESION                                                                                                    | = = :: ※ ⅠⅠ                                  |
| PANEL ORGANIZADOR                                                                                                    |                                         |                                                          |                                                                                      |                                                                                                    |                                              |
| Trail de las Salinas                                                                                                    |                                         |                                                          |                                                                                      |                                                                                                    |                                              |
| ANTES DE LA CARRERA<br>CONFIGURAR CARRERA<br>INSCRITOS<br>DORSALES<br>DIPLOMAS<br>CARRERA / POST CARRERA<br>GESTIÓN TIEMPO<br>CLASIFICACIONES<br>AYUDA<br>TUTORIAL SMARTCHRONO<br>TUTORIAL SMARTCHRONO<br>TUTORIAL SMARTCHRONO<br>TUTORIAL SMARTCHRONO<br>CONTRATO NOVOTIMING | CAMBIO HORA INICIO                      | Selecci     Selecci     INV     REV     DES DE     HASTA | iona opción<br>ALIDAR TIEMPOS CRO<br>VALIDAR TIEMPOS CRO<br>*1 20<br>*2 20<br>ENVIAR | DNOMETRADOS Y PUESTA           DNOMETRADOS Y PUESTA           17-01-01         00:00:0           19-03-05         12:42:3           CANCELAR | AS A CERO CRONOMETRO<br>AS A CERO CRONOMETRO |

\*1: Hora a partir de la cual se invalidan los tiempos (Por defecto 01-01-2017)

\*2: Hora hasta la que se invalidan los tiempos (Por defecto hora en la que se realiza la acción)

Mediante ésta opción es posible hacer pruebas poniendo el reloj a 0, escanear dorsales de corredores, generar clasificaciones etc., y **restablecer todos los tiempos** para seguir con **más pruebas** o hacer la **carrera** definitiva.

En caso de invalidad tiempos por error, pueden **revalidarse** mediante la correspondiente opción del mismo apartado del Panel de Control.

## 9. CLASIFICACIONES (1/1)

También pueden seguirse públicamente (apartado 7)

## PANEL DE CONTROL ► CLASIFICACIONES

| · → C                                    | ovotiming.com/sc2 | /php/su.panel-org | g.php               |                            | 9         | 0% 6   | 🔊 🏠 🔍 🛙           | uscar      |                 | ± ⊪ ৩            |   |
|------------------------------------------|-------------------|-------------------|---------------------|----------------------------|-----------|--------|-------------------|------------|-----------------|------------------|---|
|                                          |                   |                   | organiza            | ador: Trail de las Salinas | cid- 685) |        |                   |            |                 |                  |   |
| 5 SMARTCHRONO                            |                   | INICIO            | EVENTOS             | PANEL                      | DE CONT   | ROL    | CERRA             | R SESION   | =               | ■ # #            |   |
| PANEL ORGANIZADOR                        | *4                |                   |                     |                            | *         | 2      | *2                |            | *4              | *5               |   |
| Trail de las Salinas                     |                   |                   |                     |                            | _         |        | 3                 |            |                 |                  |   |
| ANTES DE LA CARRERA                      | Trail Salina      | s 21k 🗸           |                     |                            | T         | Filtro | generar clasifica | ciones 🚺 e | exportar a exel | 2:25:19          | Â |
| CONFIGURAR CARRERA                       | POSICIÓN 🖨        | NOMBRE \$         | APELLIDOS \$        | DORSAL 🕏                   | CAT \$    | SEXO   | DIF 10 🖨          | POSCAT \$  | A1_AVIT         | A2_META \$       |   |
| DORSALES                                 | 1                 | Xavi              | Tomé Andres         | 1                          | M1        | MASC   | 00:00:00          | 1          | 00:01:27        | 00:01:53         |   |
| DIPLOMAS                                 | 2                 | Àlex              | Valls Clotet        | 4                          | M2        | MASC   | 00:00:06          | 1          | 00:01:31        | 00:01:59         |   |
| CARRERA / POST CARRERA<br>GESTIÓN TIEMPO | 3                 | Judit             | Roig Aubach         | 2                          | M1        | FEM    | 00:00:09          | 1          | 00:01:28        | 00:02:02         |   |
| CLASIFICACIONES                          | 4                 | Aina              | Alcàntara Casanovas | 3                          | M2        | FEM    |                   | 1          | 00:01:29        |                  |   |
| AYUDA                                    | 5                 | Eva               | Bona Feliu          | 5                          | M1        | FEM    |                   | 2          | 00:01:32        |                  |   |
| TUTORIAL SMARTCHRONO                     | 6                 | Nuria             | Padulles Font       | 6                          | M1        | FEM    |                   | 3          | 00:01:33        |                  |   |
| MANUAL CRONOMETRADOR                     | 7                 | Jana              | Forn Garriga        | 7                          | M1        | FEM    |                   | 4          | 00:01:34        |                  |   |
| CONTRATO NOVOTIMING                      | 8                 | Noèlia            | Bernaus Llobet      | 8                          | M1        | FEM    |                   | 5          |                 |                  |   |
|                                          | 9                 | Jaume             | Balcells Mur        | 9                          | M1        | MASC   |                   | 2          |                 |                  |   |
|                                          | 10                | Jordi             | Martinez Pacheco    | 10                         | M1        | MASC   | 1.0               | 3          |                 |                  |   |
|                                          | O RUSC            | AR                |                     |                            |           |        |                   |            |                 |                  |   |
|                                          | PARTICIPANT       | E                 | Non                 | ibre o dorsal              |           | BUSCA  | R <b>*6</b>       |            |                 |                  |   |
|                                          | 0                 |                   |                     |                            | 4         |        |                   |            |                 |                  |   |
|                                          | Actu:             | alización en:7s   |                     | H H 1                      | 2 н н     | 10     | items per pag     | 0          | 1               | - 10 of 11 items | C |

\*1: Selección de recorrido (desplegable)

\*2: Filtro de campos a mostrar en la clasificación (posición, nombre etc.)

\*3: Regenerar clasificaciones permite recalcular los tiempos ante cambios importantes (tiempos forzados etc.)

\*4: Exportar clasificación en Excel

**\*5: Reloj** de carrera. Al hacer clic en el reloj, se abre una pestaña nueva del explorador con reloj a pantalla completa **\*6: Búsqueda** de un participante (dorsal / nombre)

Todos los campos son ordenables AZ / ZA clicando en el propio nombre del campo (posición, nombre etc.)